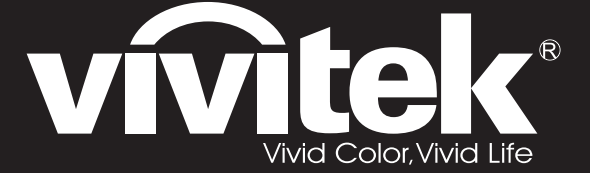

User Manual 用戶手冊 用户手册 Manual del usuario Manuel de l'utilisateur Benutzerhandbuch 사용자 설명서 Руководство пользователя

Gebruikershandleiding Instrukcja obsługi Uživatelská příručka Εγχειρίδιο χρήσης Kullanım Kılavuzu Manuale d'uso Handbok Brugervejledning Brukerveiledning Käyttöohje Felhasználói kézikönyv مدختسمان ل يل

# **D7** Series

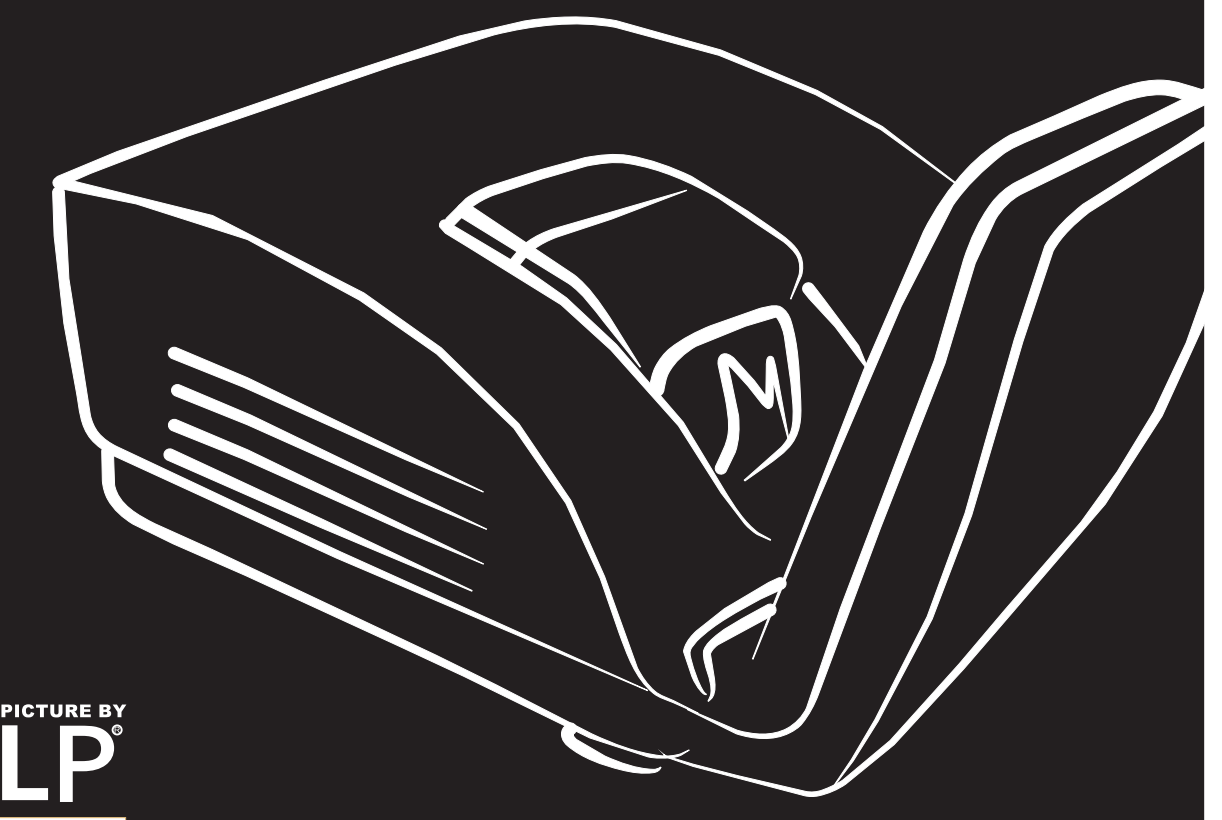

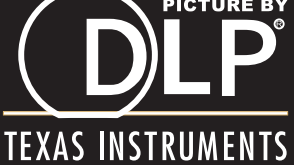

#### Авторское право

Все материалы данной публикации, включая фотографии, иллюстрации и программное обеспечение, защищены международными законами об интеллектуальной собственности; все права сохранены. Воспроизведение какой-либо части данного руководства без предварительного письменного разрешения владельца авторских прав запрещается.

Авторское право © 2011

#### Отказ от ответственности

Информация в этом документе может быть изменена без предварительного уведомления. Производитель не дает гарантий и не делает каких-либо заявлений относительно содержимого этого документа и не несет ответственности в связи с любыми подразумеваемыми гарантиями относительно его коммерческой ценности или пригодности для каких-либо конкретных целей. Производитель сохраняет за собой право пересматривать данную публикацию и время от времени вносить изменения в содержимое этого документа без обязанности производителя уведомлять кого-либо о подобных изменениях или пересмотрах.

#### Признание торговых наименований и товарных знаков

Торговое наименование Kensington является зарегистрированным в США товарным знаком корпорации ACCO Brand Corporation; кроме того оформлена регистрация либо поданы заявки на регистрацию товарного знака в других странах мира.

Другие торговые наименования и товарные знаки, упомянутые в данном руководстве, являются и признаются собственностью их законных владельцев.

#### Инструкции по безопасной эксплауатации

#### Важно:

Внимательно прочтите этот раздел перед использованием проектора. Соблюдение приведенных в нем правил безопасной эксплуатации обеспечит надежную работу проектора в течение многих лет. Сохраните это руководство для использования в будущем.

#### Применяемые символы и обозначения

На изделии и в тексте этого руководства используются специальные символы, предупреждающие пользователя об опасных ситуациях при работе с проектором.

Важная информация в тексте руководства выделяется следующими способами.

#### Примечание:

Содержит дополнительную информацию по рассматриваемой теме.

#### Важно:

Содержит важную информацию, которой нельзя пренебрегать.

#### Предостережение:

Предупреждает о ситуациях, которые могут привести к повреждению устройства.

#### Предупреждение:

Предупреждает о ситуациях, которые могут стать причиной несчастного случая, привести к созданию опасных условий работы или повреждению устройства.

В этом руководстве названия элементов экранного меню и частей проектора выделены жирным шрифтом, например:

"Нажмите кнопку Меню на пульте дистанционного управления для открытия Главного меню."

#### Общие правила безопасности

- Не вскрывайте корпус устройства. Кроме проекционной лампы в устройстве нет деталей, требующих обслуживания пользователем. Для проведения технического обслуживания обращайтесь к квалифицированным специалистам.
- Обращайте внимание на все предупреждения и предостережения, приведенные в данном руководстве и указанные на корпусе устройства.
- Проекционная лампа чрезвычайно яркая. Во избежание повреждения глаз, не смотрите в объектив, когда лампа включена.
- > Не располагайте проектор на неустойчивой поверхности, тележке или стойке.
- Избегайте использования проектора вблизи воды, под прямыми лучами солнца или рядом с нагревательными приборами.
- Не кладите на проектор тяжелые предметы, вроде книг или сумок.

#### Указания по установке проектора

> Расположите проектор горизонтально.

Угол наклона проектора не должен быть больше 15 градусов, кроме того, разрешены только два вида монтажа проектора - настольный и потолочный; несоблюдение этих условий может привести к значительному сокращению срока службы лампы.

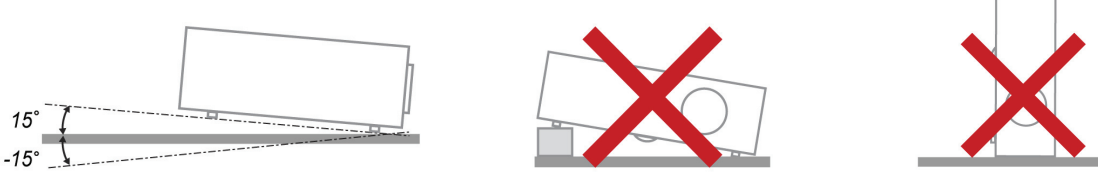

Вокруг выпускного отверстия требуется обеспечить воздушный зазор не менее 50 см.

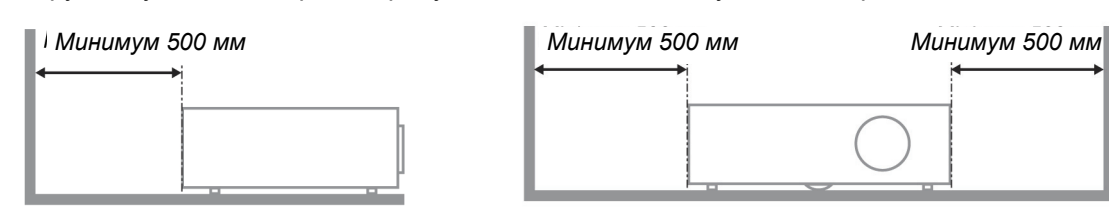

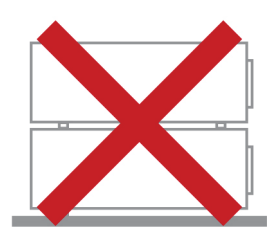

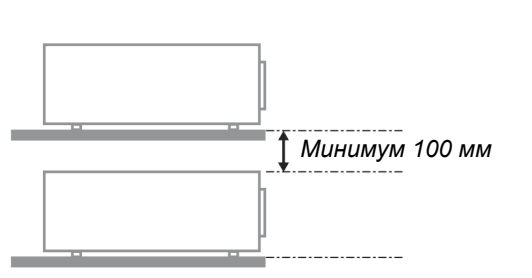

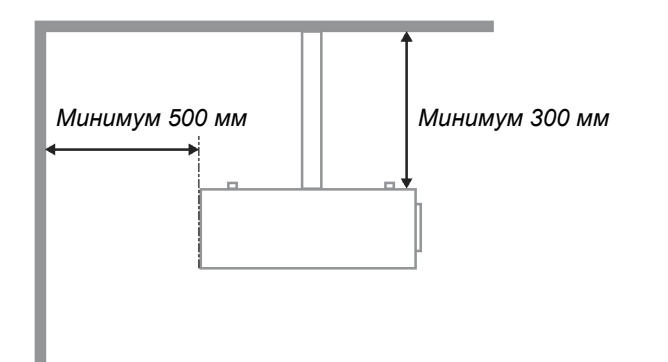

- Убедитесь, что во впускные отверстия не засасывается нагретый воздух из выпускного отверстия.
- При использовании проектора в закрытом пространстве не допускайте перекрытия впускных и выпускных отверстий и следите, чтобы температура воздуха, окружающего работающий проектор в этом пространстве, не превышала 5–40 °C.
- Любое закрытое пространство должно пройти утвержденную оценку тепловых характеристик с целью гарантировать, что проектор не будет повторно всасывать выпускаемый воздух, так как это может привести к отключениям устройства, даже если температура в закрытом пространстве будет в приемлемом диапазоне 5–40 °C.

#### Электробезопасность

- > Используйте только поставляемый шнур питания.
- Не ставьте на шнур питания какие-либо предметы. Не допускайте, чтобы шнур питания попадал под ноги проходящим людям.
- Вынимайте батареи из пульта ДУ на время хранения или если устройство не будет использоваться в течение долгого времени.

#### Замена лампы

Неправильная замена лампы может представлять опасность. См. раздел Замена проекционной лампы на стр. 39, где приведены подробные указания по безопасному выполнению этой процедуры. Перед заменой лампы:

- ▶ Отсоедините шнур питания.
- > Дайте лампе остыть в течение примерно одного часа.

#### Внимание!

В редких случаях колба лампы перегорает во время нормальной работы, что может привести к выбросу порошка и осколков стекла из заднего вентиляционного отверстия.

Не вдыхайте и не дотрагивайтесь до порошка или осколков стекла. Пренебрежение этой рекомендацией может привести в травме.

Никогда не подносите лицо к выпускным вентиляционным отверстиям, чтобы исключить возможность причинения травмы газом из лампы и ее осколками..

#### Чистка проектора

- Перед проведением чистки отсоедините шнур питания. (См. Раздел Чистка проектора на стр. 42).
- > Дайте лампе остыть в течение примерно одного часа.

#### Нормативные предупреждения

Перед установкой и использованием проектора прочтите нормативные предупреждения в разделе Соответствие требованиям на стр. 53.

#### Важные указания по утилизации:

(Н9) Лампы, используемые в составе этого изделия, содержат ртуть. Это изделие может также содержать другие электронные компоненты и материалы, которые при неправильной утилизации могут представлять опасность. Утилизация должна осуществляться в соответствии с применимым федеральным, региональным и местным законодательством. Дополнительная информация приведена на веб-сайте Альянса отраслей электронной промышленности по адресу: <u>WWW.EIAE.ORG</u>. Сведения по утилизации ламп приводятся на сайте <u>WWW.LAMPRECYCLE.ORG</u>.

#### Условные обозначения

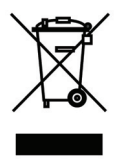

УТИЛИЗАЦИЯ: Электрическое и электронное оборудование запрещается выбрасывать в мусоросборники зданий или утилизировать вместе с городскими отходами. В странах ЕС для утилизации оборудования требуется обращаться в специальные службы утилизации.

#### Основные характеристики

- Малый вес, проектор легко упаковывается, удобен для транспортировки.
- Поддержка всех основных стандартов видеосигналов, включая NTSC, PAL и SECAM.
- Высокий уровень яркости позволяет проводить показы при дневном свете или в освещенных помещениях.
- Поддержка разрешений вплоть до UXGA (16,7 млн цветов) обеспечивает получение четких и ясных изображений.
- Гибкость настройки для фронтального и заднего проецирования.
- Цифровая коррекция трапецеидальных искажений сохраняет изображение прямоугольным при различных углах проецирования.
- Автоматическое определение источника входного сигнала.

#### Об этом Руководстве

Это руководство пользователя содержит сведения по установке и использованию цифрового проектора. По возможности, взаимосвязанные части, например иллюстрация и описание к ней, представлены на одной странице. Такой формат удобен для вывода на печать нужных разделов руководства и позволяет экономить бумагу, тем самым способствуя защите окружающей среды.

# Оглавление

| НАЧАЛО РАБОТЫ                                                                             |    |
|-------------------------------------------------------------------------------------------|----|
| Комплект поставки                                                                         |    |
| Внешний вид и основные части проектора                                                    |    |
| Вид спереди-справа                                                                        |    |
| Вид сзади                                                                                 |    |
| Вид снизу                                                                                 |    |
| Элементы пульта дистанционного управления                                                 |    |
| Зона действия пульта ДУ                                                                   | 7  |
| Кнопки на проекторе и пульте ДУ                                                           |    |
| УСТАНОВКА И ИСПОЛЬЗОВАНИЕ ПРОЕКТОРА                                                       |    |
| Установка батарей в пульт ДУ                                                              |    |
| Подсоединение источников сигнала                                                          |    |
| ВКЛЮЧЕНИЕ И ВЫКЛЮЧЕНИЕ ПРОЕКТОРА                                                          |    |
| Настройка пароля (блокировка доступа)                                                     |    |
| РЕГУЛИРОВКА ВЫСОТЫ ПРОЕКТОРА                                                              |    |
| РЕГУЛИРОВКА ТРАПЕЦЕИДАЛЬНОСТИ                                                             |    |
| РЕГУЛИРОВКА ГРОМКОСТИ                                                                     |    |
| НАСТРОЙКА ПАРАМЕТРОВ В ЭКРАННОМ МЕНЮ                                                      |    |
| Кнопки работы с экранным меню                                                             |    |
| Работа с экранным меню                                                                    |    |
| Выбор языка экранного меню                                                                |    |
| Структура экранного меню                                                                  |    |
| СТРУКТУРА ВТОРИЧНЫХ МЕНЮ                                                                  |    |
| МЕНЮ ИЗОБРАЖЕНИЕ                                                                          |    |
| Меню Доп наст                                                                             |    |
| Менеожер цвети<br>Мено Компиотер                                                          |    |
| МЕНЮ КОМПВЮТЕР                                                                            |    |
| Аудио                                                                                     | 25 |
| Лубио<br>Меню Параметры I                                                                 | 20 |
| Дополнительные настройки                                                                  |    |
| Таймер презентации                                                                        |    |
| Меню Параметры II                                                                         |    |
| Меню Доп наст                                                                             |    |
| Установка меню                                                                            |    |
| Проверка устройств                                                                        |    |
| Сброс счетчика                                                                            |    |
| 3D                                                                                        |    |
| Сеть                                                                                      |    |
| Сорос                                                                                     |    |
| Состояние                                                                                 |    |
| ТЕХНИЧЕСКОЕ ОБСЛУЖИВАНИЕ И ЗАЩИТА ПРОЕКТОРА                                               |    |
| Замена проекционной лампы                                                                 |    |
| Сброс времени работы лампы                                                                |    |
| ЧИСТКА ПРОЕКТОРА                                                                          |    |
| Чистка ооъектива                                                                          |    |
| Чистка корпуса                                                                            |    |
| использование меланического запигания<br>Использование замка Kensington <sup>®</sup> Lock |    |
| Использование заяка использова – Боск                                                     | 43 |
| УСТРАНЕНИЕ НЕПОЛАДОК                                                                      |    |
|                                                                                           |    |
| э странение паиволее общила пеноладок<br>Советы по устранению неполадок                   |    |
| Сообщения индикаторов об ошибках                                                          |    |
|                                                                                           |    |

| Неполадки с изображением                              |  |
|-------------------------------------------------------|--|
| Неполадки с лампой                                    |  |
| Неполадки с пультом ДУ                                |  |
| Неполадки со звуком                                   |  |
| Гарантийное обслуживание проектора                    |  |
| Вопросы и ответы об HDMI <sup>тм</sup>                |  |
| ТЕХНИЧЕСКИЕ ХАРАКТЕРИСТИКИ                            |  |
| Технические характеристики                            |  |
| ПРОЕКЦИОННОЕ РАССТОЯНИЕ И РАЗМЕР ИЗОБРАЖЕНИЯ          |  |
| Таблица параметров проецирования                      |  |
| ТАБЛИЦА РЕЖИМОВ СИНХРОНИЗАЦИИ И ФОРМАТОВ ВИДЕОСИГНАЛА |  |
| Размеры проектора (ММ)                                |  |
| СООТВЕТСТВИЕ ТРЕБОВАНИЯМ                              |  |
| Предупреждение (FCC)                                  |  |
| Канада                                                |  |
| Сертификаты безопасности                              |  |
| ПРИЛОЖЕНИЕ І                                          |  |
| RS-232C Protocol                                      |  |

# Начало работы

# Комплект поставки

Осторожно распакуйте проектор и проверьте наличие следующих предметов:

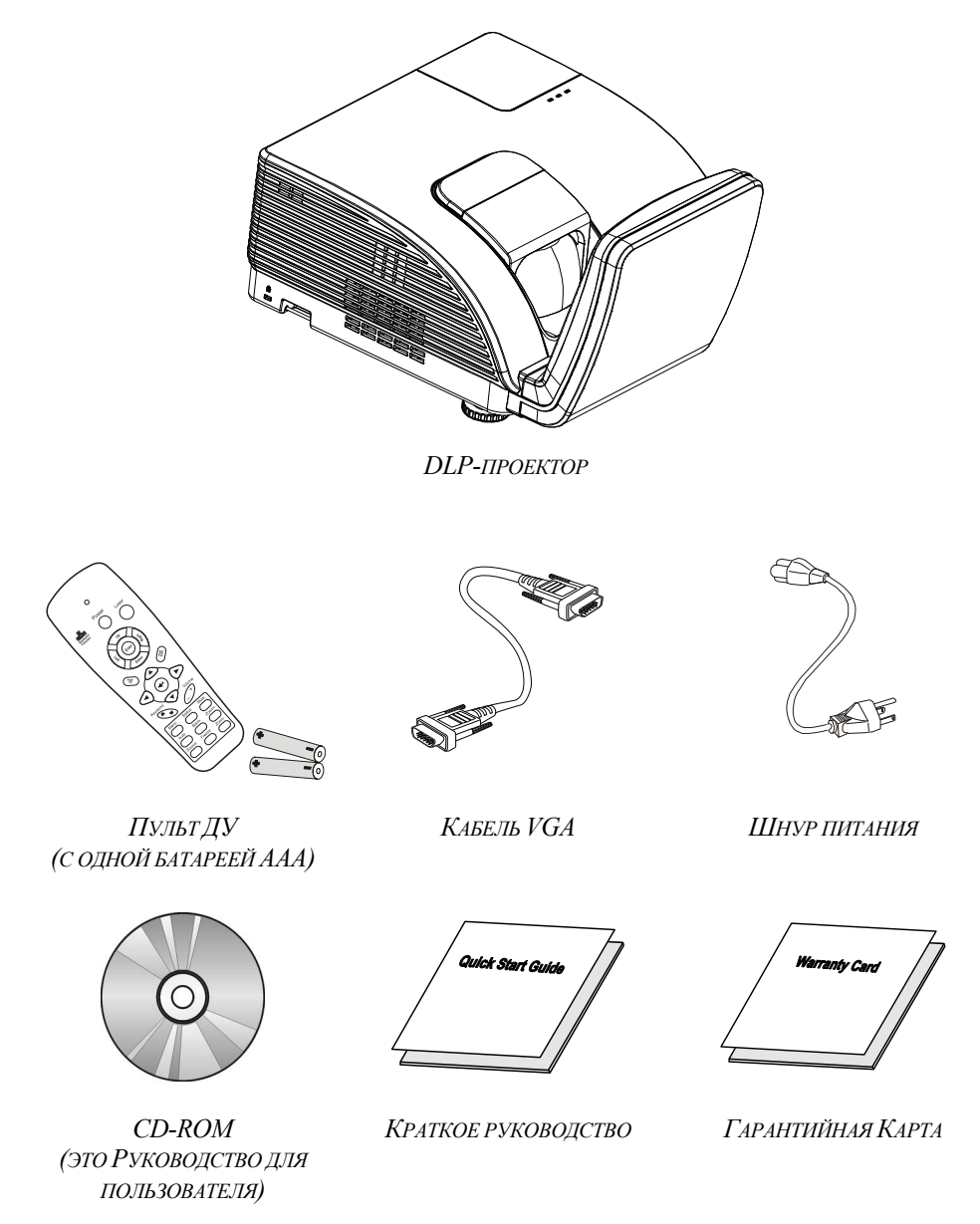

При отсутствии или повреждении каких-либо частей комплекта или если устройство не работает, сразу же обратитесь к продавцу. Рекомендуется сохранить оригинальную упаковку на случай необходимости возврата оборудования для гарантийного обслуживания.

*Предостережение: Не используйте проектор в запыленных помещениях.* 

# Внешний вид и основные части проектора

# Вид спереди-справа

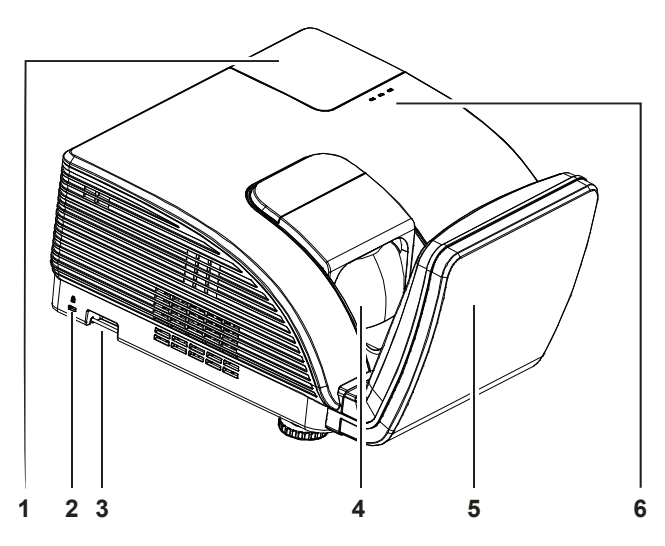

| Пункт | Название                     | Описание                                                                                                    |                                  | Стр.                     |
|-------|------------------------------|----------------------------------------------------------------------------------------------------|----------------------------------|--------------------------|
| 1.    | Крышка лампы                 | Снять крышку дл                                                                                                    | ия замены лампы или цветового кр | уга                      |
| 2.    | Замок Kensington             | Защита постоянного компонента с помощью системы замка Kensington®                                                  |                                  | 43                       |
| 3.    | Проушина для запирания       | Для безопасности и защиты от недозволенного использования                                                          |                                  |                          |
| 4.    | Объектив                     | Объектив проектора                                                                                                 |                                  |                          |
| 5.    | Асферическое зеркало         | Отражает изображения                                                                                               |                                  |                          |
|       | ПРЕДУПРЕЖДАЮЩИЙ<br>ИНДИКАТОР | Красный Индикация нарушения                                                                                        |                                  |                          |
|       |                              | Красный                                                                                                    | Индикация нарушения              |                          |
| 6.    | ИНДИКАТОР ЛАМПЫ              | Лампа не готова (прогрев / отключение /<br>охлаждение) (см. <i>Сообщения индикаторов об</i><br>ошибках на стр. 45) |                                  | очение /<br>дикаторов об |
|       | ИНДИКАТОР ПИТАНИЯ            | Мигает                                                                                                    | Индикация нарушения              |                          |

#### Важно:

Вентиляционные отверстия проектора обеспечивают нормальную циркуляцию воздуха для охлаждения лампы проектора. Не перекрывайте вентиляционные отверстия!

# <u>Вид сзади</u>

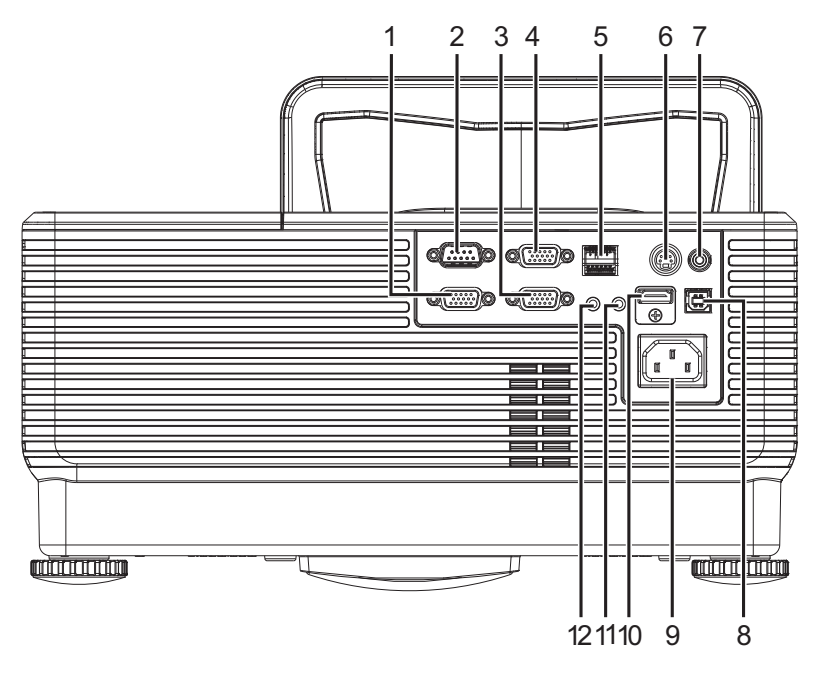

| Пункт | Название   | Описание                                                                                | Стр. |
|-------|------------|-----------------------------------------------------------------------------------------|------|
| 1.    | VGA OUT    | Подключение КАБЕЛЯ RGB к внешнему дисплею<br>(сквозной сигнал только от входа VGA IN-1) |      |
| 2.    | RS-232     | Подключение кабеля с последовательным портом RS-232 пульта дистанционного управления    |      |
| 3.    | VGA – 1    | Подключение КАБЕЛЯ RGB компьютера и комплектующих                                       |      |
| 4.    | VGA – 2    | Подключение КАБЕЛЯ RGB компьютера и комплектующих                                       | 9    |
| 5.    | RJ – 45    | Подключение КАБЕЛЯ ЛВС от сети Ethernet                                                 |      |
| 6.    | S-VIDEO IN | Подключение КАБЕЛЯ S-VIDEO видеоустройства                                              |      |
| 7.    | VIDEO IN   | Подключение КОМПОЗИТНОГО КАБЕЛЯ<br>видеоустройства                                      |      |
| 8.    | USB        | Подключение КАБЕЛЯ USB компьютера                                                       |      |
| 9.    | AC IN      | Подключение КАБЕЛЯ ПИТАНИЯ                                                              | 10   |
| 10.   | HDMI™      | Подключение КАБЕЛЯ HDMI™ от устройства<br>HDMI™                                         |      |
| 11.   | AUDIO IN   | Подключение кабеля аудио от устройства –<br>источника входного сигнала                  | 9    |
| 12.   | AUDIO OUT  | Подключение кабеля аудио и подача сигнала на внешнее устройство                         |      |

### Примечание:

Если видеооборудование имеет различные выходы сигнала, то, для получения лучшего качества изображения, рекомендуется следующая приоритетность подключения: HDMI<sup>™</sup>/DVI, компонентный (через VGA), S-Video, композитный.

# <u>Вид снизу</u>

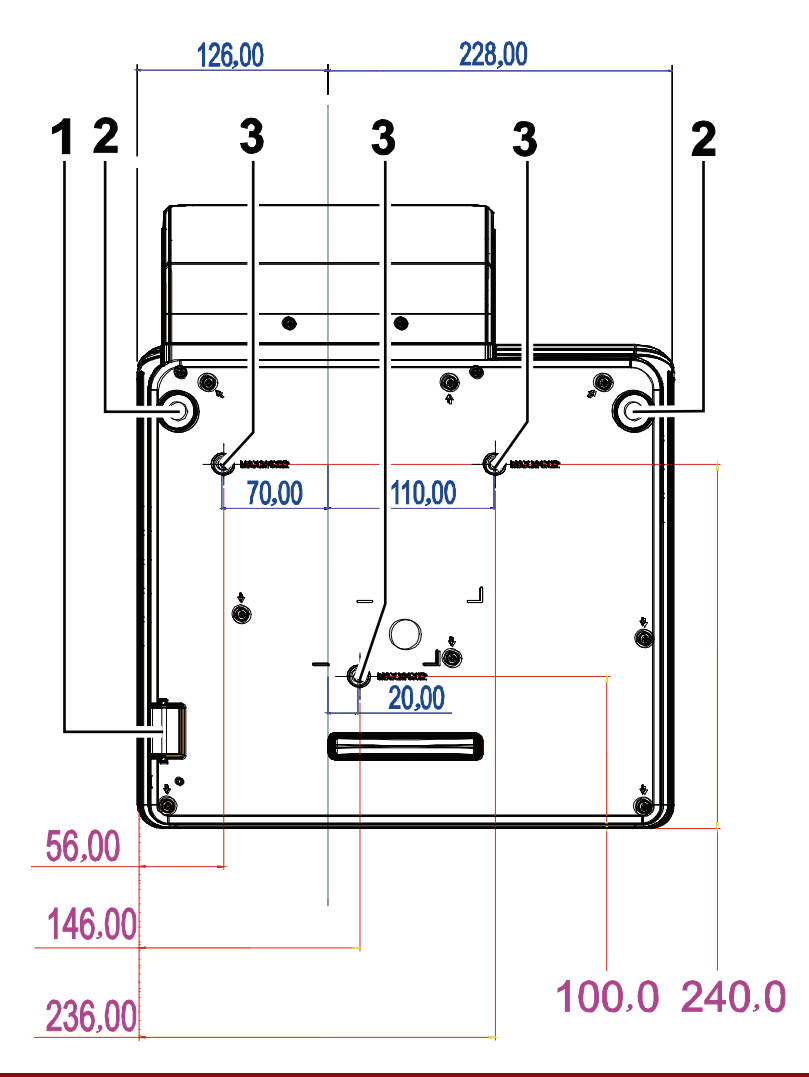

| Пункт | Название                               | Описание                                                                                    | Стр. |
|-------|----------------------------------------|---------------------------------------------------------------------------------------------|------|
| 1.    | Проушина для<br>запирания              | Защита проектора от несанкционированного доступа                                            | 43   |
| 2.    | Регуляторы наклона                     | Вращайте ручки регуляторов для настройки углового положения                                 |      |
| 3.    | Отверстия для<br>потолочного крепления | Обратитесь к поставщику оборудования для получения сведений о креплении проектора к потолку |      |

### Примечание:

Для монтажа требуется применять только потолочные крепления, соответствующие требованиям UL.

Для потолочного монтажа используйте только рекомендуемые крепления и болты М4 с длиной резьбы до 12 мм (0,47 дюйма).

Конструкция потолочного крепления должна подходить по форме и прочности. Нагрузочная способность потолочного крепления должна превышать вес монтируемого оборудования и, в качестве дополнительного требования к безопасности, должна быть способна выдерживать вес, в три раза превышающий вес оборудования (не менее 5,15 кг) в течение 60 секунд.

# Элементы пульта дистанционного управления

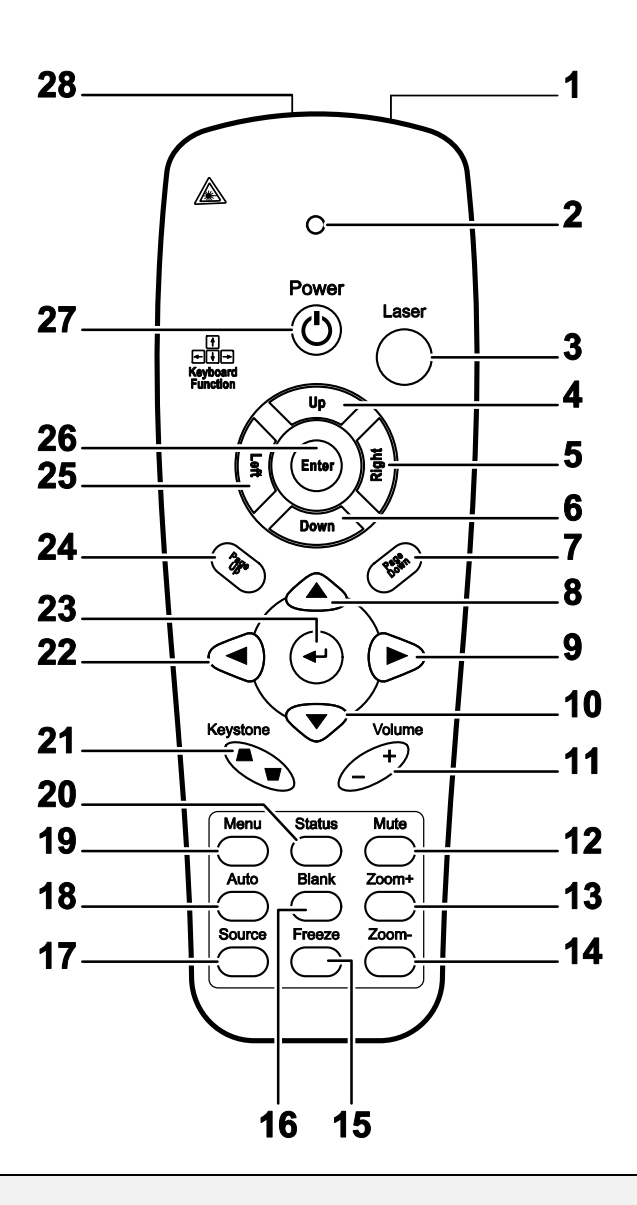

#### Важно:

**1.** *Не используйте проектор при ярком люминесцентном освещении. Некоторые* высокочастотные люминесцентные лампы могут нарушать работу пульта ДУ.

**2.** Убедитесь в отсутствии препятствий прохождению ИК-сигнала от пульта ДУ к проектору. При наличии таких препятствий попробуйте направить ИК-сигнал на какиенибудь отражающие поверхности, например, на проекционный экран.

**3.** Функции кнопок и переключателей на проекторе аналогичны функциям соответствующих кнопок на пульте ДУ. В этом руководстве описание всех функций дается для пульта ДУ.

| Пункт | Название                                  | Описание                                                                                           | Стр.                                          |  |
|-------|-------------------------------------------|----------------------------------------------------------------------------------------------------|-----------------------------------------------|--|
| 1.    | Передатчик ИК-сигнала                     | Посылает ИК-сигнал на проектор                                                                     |                                               |  |
| 2.    | Индикатор состояния                       | Горит при использовании пульта ДУ                                                                  |                                               |  |
| 3.    | Laser (Лазер)                             | Включение лазерной экранной указки                                                                 |                                               |  |
| 4.    | Вверх                                     | Кнопка "Вверх" при подключении к ПК через USB                                                      | Кнопка "Вверх" при подключении к ПК через USB |  |
| 5.    | Вправо                                    | Кнопка "Вправо" при подключении к ПК через USB                                                     |                                               |  |
| 6.    | Вниз                                      | Кнопка "Вниз" при подключении к ПК через USB                                                       |                                               |  |
| 7.    | Page Down (Стр. вниз)                     | Страница вниз при подключении через USB к ПК                                                       |                                               |  |
| 8.    | Вверх                                     |                                                                                                    |                                               |  |
| 9.    | Вправо                                    | Выбор настроек и пунктов экранного меню                                                            | 17                                            |  |
| 10.   | Вниз                                      |                                                                                                    |                                               |  |
| 11.   | Громкость +/-                             | Регулировка громкости                                                                              | 16                                            |  |
| 12.   | Выкл.звук                                 | Отключает звук встроенного динамика                                                                |                                               |  |
| 13.   | Зум +                                     | Крупный план изображения                                                                           |                                               |  |
| 14.   | Зум -                                     | Мелкий план изображения                                                                            |                                               |  |
| 15.   | Стоп-кадр                                 | Остановка/пуск воспроизведения видео на экране                                                     |                                               |  |
| 16.   | Пустой                                    | Удаляет изображение с экрана                                                                       |                                               |  |
| 17.   | Источник                                  | Определение источника видеосигнала                                                                 |                                               |  |
| 18.   | Авто                                      | Автонастройка для фазы, трекинга, размера, позиции                                                 |                                               |  |
| 19.   | Меню                                      | Открывает экранное меню                                                                            | 17                                            |  |
| 20.   | Состояние                                 | Открывает Меню состояния OSD (это меню<br>открывается лишь при обнаружении входного<br>устройства) | 29                                            |  |
| 21.   | Трапецеидальная<br>коррекция вверху/внизу | Коррекция трапецеидальности изображения (шире<br>вверху/внизу)                                     | 15                                            |  |
| 22.   | Влево                                     | Выбор настроек и пунктов экранного меню                                                            |                                               |  |
| 23.   | Ввод                                      | Изменяет настройки в экранном меню                                                                 |                                               |  |
| 24.   | Page Up (Стр. вверх)                      | Страница вверх при подключении через USB к ПК 17                                                   |                                               |  |
| 25.   | Влево                                     | Кнопка "Влево" при подключении к ПК через USB                                                      |                                               |  |
| 26.   | Ввод                                      | Кнопка "Ввод" при подключении к ПК через USB                                                       |                                               |  |
| 27.   | Питание                                   | Включение/выключение питания проектора                                                             | 10                                            |  |
| 28.   | Laser (Лазер)                             | Лазерная указка. НЕ НАПРАВЛЯЙТЕ В ГЛАЗА.                                                           |                                               |  |

# Зона действия пульта ДУ

Дистанционное управление проектором осуществляется с помощью ИК-сигнала. Пульт ДУ не обязательно точно направлять на проектор. В радиусе около 7 метров луч ИК-сигнала может отклоняться от прямого направления на проектор в пределах 15 градусов. Если проектор не реагирует на команды с пульта ДУ, попробуйте подойти поближе.

# Кнопки на проекторе и пульте ДУ

Управлять проектором можно с пульта ДУ или с помощью кнопок на корпусе проектора. С пульта ДУ можно выполнять любые команды, тогда как использование кнопок на проекторе ограничено.

# Установка и использование проектора

# Установка батарей в пульт ДУ

**1** Снимите крышку батарейного отсека, сдвинув ее в направлении стрелки.

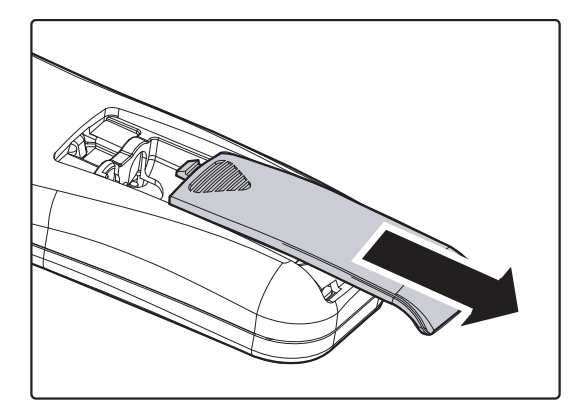

2. Вставьте батарею из комплекта поставки положительной стороной вверх.

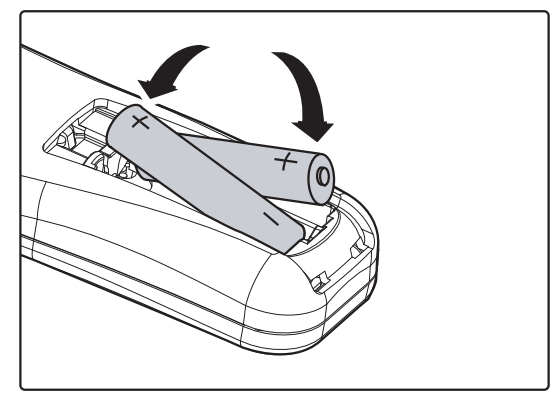

3. Верните крышку на место.

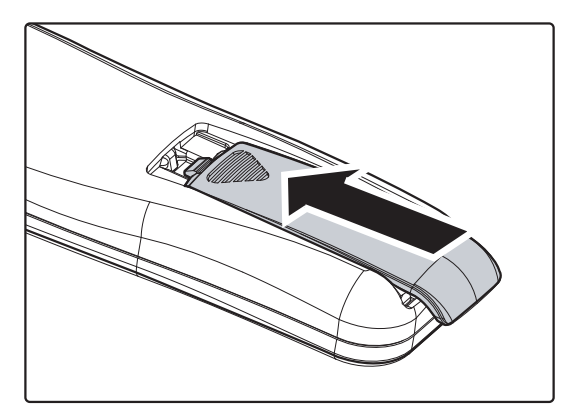

#### Предостережение:

1. Применяйте только батарейки ААА (рекомендуются щелочные батарейки).

2. Утилизируйте использованные батареи в соответствии с местными нормами и предписаниями.

3. Вынимайте батареи, если проектор не будет использоваться долгое время.

#### Подсоединение источников сигнала

К проектору можно одновременно подключать компьютер и видеоустройства: VCD- и DVD-плееры, видеомагнитофоны (VHS), цифровые фотокамеры, видеокамеры и т.д. Прочтите инструкцию по эксплуатации видеоустройства, чтобы убедиться в совместимости его выходного разъема с проектором.

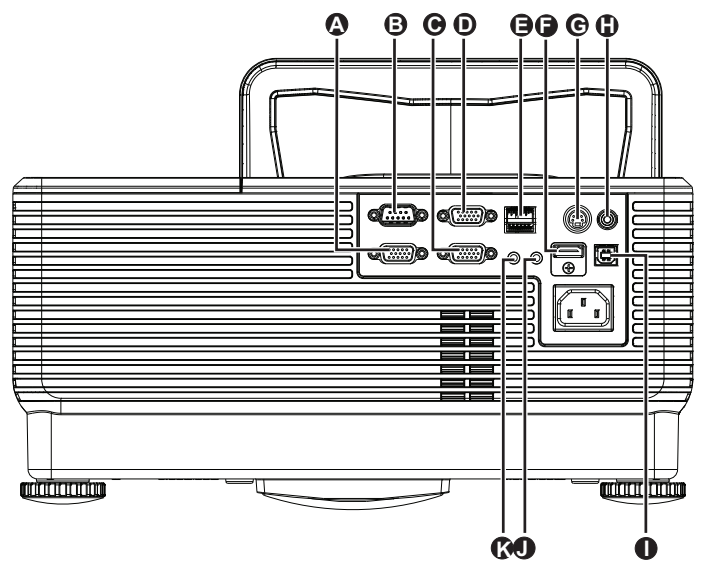

| Пункт | Название   | Описание                                                                                |
|-------|------------|-----------------------------------------------------------------------------------------|
| A     | VGA OUT    | Подключение КАБЕЛЯ RGB к внешнему дисплею<br>(сквозной сигнал только от входа VGA IN-1) |
| B     | RS-232     | Подключение кабеля с последовательным портом RS-232 пульта дистанционного управления    |
| Θ     | VGA – 1    | Подключение КАБЕЛЯ RGB компьютера и комплектующих                                       |
| D     | VGA – 2    | Подключение КАБЕЛЯ RGB компьютера и комплектующих                                       |
| 9     | RJ – 45    | Подключение КАБЕЛЯ ЛВС от сети Ethernet                                                 |
| F     | HDMI™      | Подключение КАБЕЛЯ HDMI <sup>™</sup> от устройства HDMI <sup>™</sup>                    |
| C     | S-VIDEO IN | Подключение КАБЕЛЯ S-VIDEO видеоустройства                                              |
|       | VIDEO IN   | Подключение КОМПОЗИТНОГО КАБЕЛЯ видеоустройства                                         |
| 0     | USB        | Подключение КАБЕЛЯ USB компьютера                                                       |
|       | AUDIO IN   | Подключение кабеля аудио от устройства – источника входного сигнала                     |
| K     | AUDIO OUT  | Подключение кабеля аудио и подача сигнала на внешнее устройство                         |

🛚 🔪 Предупреждение:

Перед подсоединением внешних устройств отсоедините питание от проектора и всех подключаемых устройств.

# Включение и выключение проектора

- Подсоедините к проектору шнур питания. Вставьте вилку шнура питания в сетевую розетку. Светоиндикатор ПИТАНИЕ на лампе проектора.
- 2. Включите подсоединенные устройства.
- **3.** Убедитесь в том, что индикатор **Питание** непрерывно светится оранжевым цветом. Затем нажмите кнопку **Питание** на ПДУ для включения проектора.

Проектор отобразит экран-заставку и определит подключенные устройства.

Если включена блокировка доступа, обратитесь к разделу *Настройка пароля (блокировка доступа)* на стр. 12.

4. Если подключено несколько устройств-источников входного сигнала, то нажмите кнопку Источник на ПДУ и воспользуйтесь кнопками ▲ ▼ для выбора устройства.
 (Для подключения компонентного видеосигнала используется переходник RGB–COMPONENT VIDEO).

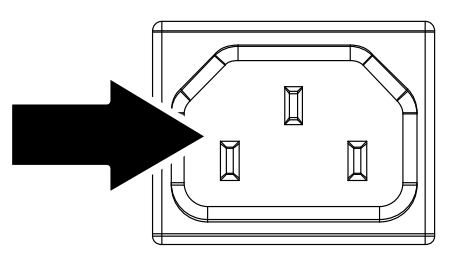

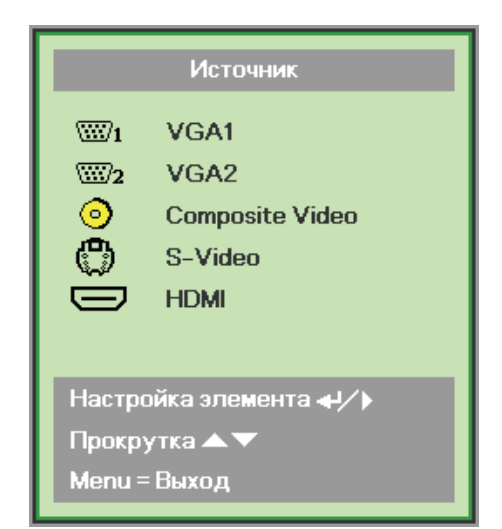

- VGA 1/VGA 2: Аналог. RGB Периферийное устройство: DVD вход YCbCr / YPbPr, или HDTV вход YPbPr через соединитель HD15
- Composite Video: традиционное комбинированное видеоизображение
- S-Video: улучшенное видеоизображение (разделенный видеосигнал цветности и яркости)
- HDMI<sup>TM</sup>: HDMI<sup>TM</sup>, DVI

**5.** При появлении сообщения "Выключить питание? /Нажмите кнопку Питание еще раз", нажмите кнопку **ПИТАНИЕ**. Проектор выключится.

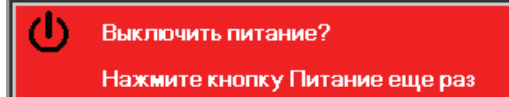

#### Предостережение:

Не отключайте кабель питания, пока ИНДИКАТОР ПИТАНИЯ не станет оранжевым, показывая, что проектор остыл.

# Настройка пароля (блокировка доступа)

С помощью кнопок со стрелками можно задать пароль доступа для защиты от неразрешенного использования проектора. Если блокировка доступа включена, после каждого включения проектора необходимо вводить пароль. (См. разделы *"Работа с экранным меню"* на стр. 17 и *"Выбор языка экранного меню"* на стр. 18 об использовании экранных меню.)

#### Важно:

Храните пароль в надежном месте. Вы не сможете пользоваться проектором без ввода пароля. Если вы забыли пароль, узнайте у продавца проектора, как удалить пароль.

- **1.** Нажмите кнопку **МЕНЮ** для входа в экранное меню.
- Кнопками ◄► выберите меню Параметры I; для ▲ ▼ выбора доп наст используйте кнопки.

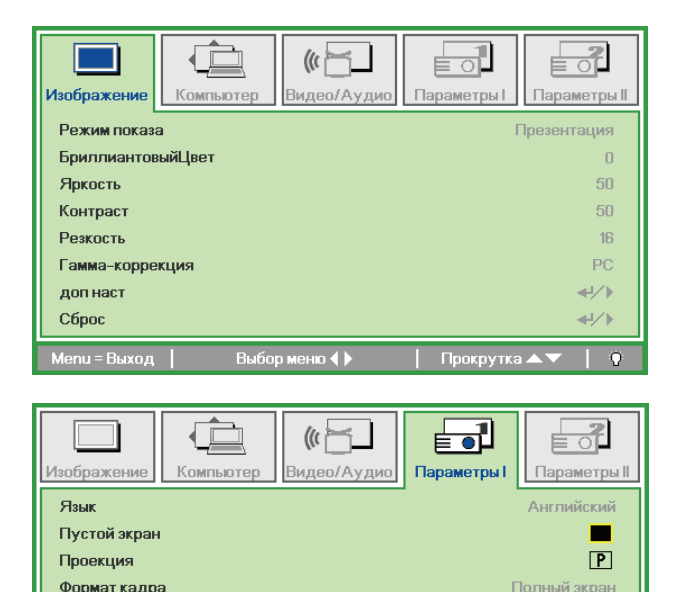

Трапецеидальность Цифр. увеличение

и = Выход

Сброс

- 6. Кнопками ▲ ▼ выберите пункт Блокировка доступа.
- 7. Кнопками **◄**► включите или отключите функцию блокировки доступа.

Появится диалоговое окно для ввода пароля.

| Изображение Компьютер Видео/Аудио | Параметры I     |
|-----------------------------------|-----------------|
| доп наст                          |                 |
| Блокировка доступа<br>Цвет стены  | Выкл<br>Выкл    |
| Таймер презентации                | <b>≁</b> +∕>    |
| Заставка                          | Стандартный     |
| Запись заставки                   | 4-!/>           |
| Мепи = Выход                      | Прокрутка 🔺 🕇 🧕 |

al/1

8. Кнопками со стрелками ▲ ▼ ◀ ► (на проекторе или на пульте ДУ) введите пароль доступа. Нужно ввести любое сочетание из пяти стрелок (не меньше); можно нажать одну и ту же стрелку пять раз.

> Для установки пароля нажмите кнопки со стрелками в любом порядке. Нажмите кнопку **МЕНЮ** для выхода из диалогового окна.

9. Если функция Блокировка доступа включена, при каждом включении проектора кнопкой питания будет появляться окно запроса пароля. Введите пароль в том же порядке, как вы установили его в пункте 5. Если вы забыли пароль, обратитесь в сервисный центр. Центр обслуживания проверит данные обладателя и поможет в повторной установке пароля.

Пароль Зарегистрировать пароль Подтвердите пароль Menu = Выход Пароль Зарегистрировать пароль \* \* \* \* \* Подтвердите пароль \* \* \* \* \* OK Menu = Выход

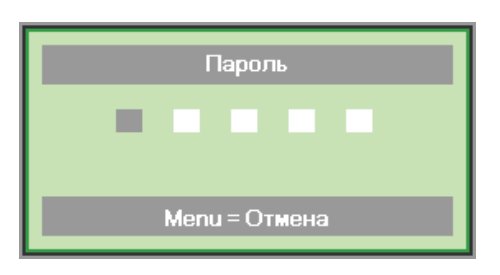

# Регулировка высоты проектора

При установке проектора соблюдайте следующие правила:

- Устанавливайте проектор на ровной и устойчивой поверхности.
- Располагайте проектор перпендикулярно экрану.
- Перед настройкой угла проецирования снимите крепление с задней регулировочной ножки.
- Убедитесь, что кабели расположены безопасно и никто не может о них запнуться.
- Для поднятия проектора поворачивайте регуляторы по часовой стрелке.

2. Для опускания проектора поднимите проектор и поворачивайте регуляторы против часовой стрелки.

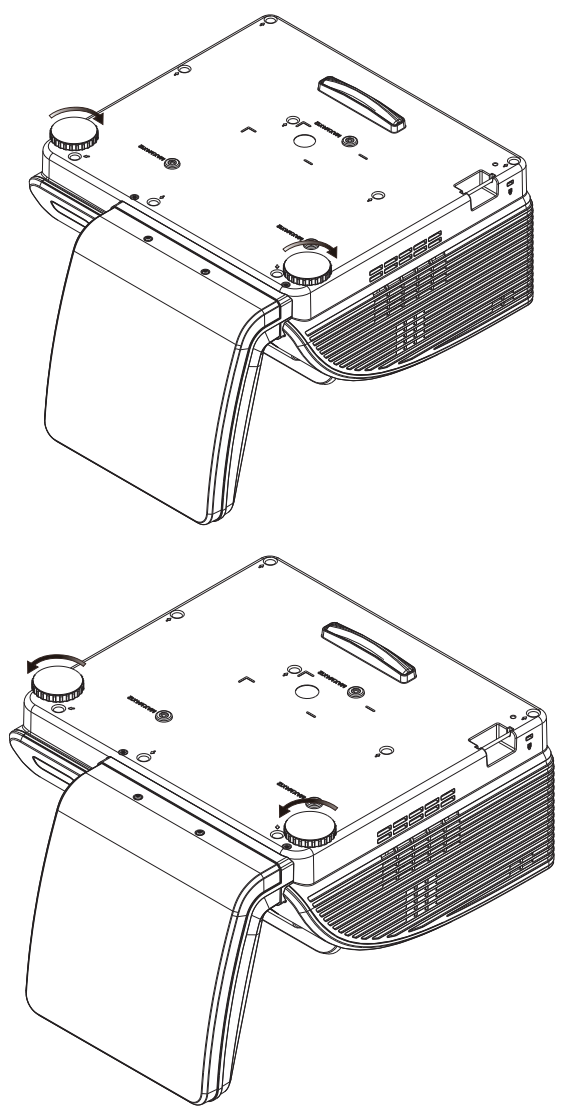

0

# Регулировка трапецеидальности

 Используйте кнопки KEYSTONE (Трапецеидальность) для устранения трапецеидальности изображения (верх шире низа или наоборот).

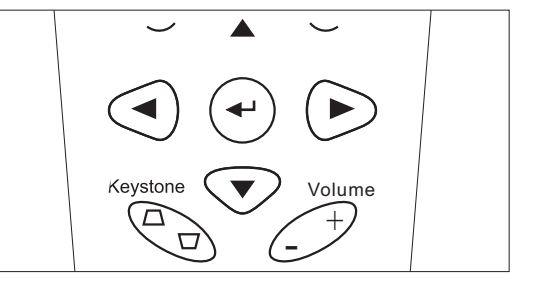

**2.** На дисплее появится строка регулировки трапецеидальности.

🔼 Трапецеидальность

# Регулировка громкости

**1.** Нажмите одну из кнопок **Громкость**+/- на пульте ДУ. На экране появится строка регулировки громкости.

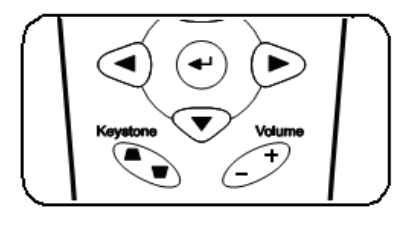

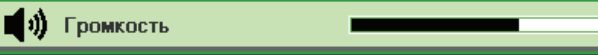

**2.** Для отключения звука нажмите кнопку **ВЫКЛ.ЗВУК**.

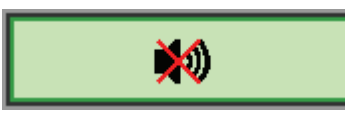

4

# Настройка параметров в экранном меню

# Кнопки работы с экранным меню

Экранное меню позволяет регулировать изображение и изменять настройки проектора.

#### Работа с экранным меню

Для выбора пунктов меню и изменения настроек можно использовать кнопки со стрелками на пульте ДУ и на корпусе проектора. Соответствие между кнопками проектора показано на рисунке ниже.

- Нажмите кнопку МЕНЮ для входа в режим экранного меню.
- Имеется пять меню. Кнопками ◀► выберите нужное меню.
- Кнопками ▲ ▼ выберите нужный пункт в меню.
- 4. Кнопками **◄**► измените значения настроек.
- Для выхода из подменю или из режима экранного меню, нажмите кнопку МЕНЮ.

| (Прображение)<br>Изображение | Компьютер Видео/Аудио | Параметры I     |
|------------------------------|-----------------------|-----------------|
| Режим показ                  | а                     | Презентация     |
| Бриллиантов                  | зыйЦвет               | 0               |
| Яркость                      |                       | 50              |
| Контраст                     |                       | 50              |
| Резкость                     |                       | 16              |
| Гамма-корре                  | жция                  | PC              |
| доп наст                     |                       | <b>€!∕</b> }    |
| Сброс                        |                       | <b>4!∕</b> ►    |
| Menu = Выход                 | Выбор меню 🜗          | Прокрутка 🔺 🔰 🖗 |

#### Примечание:

В зависимости от источника видеосигнала, доступны не все пункты в экранном меню. Например, параметры **Гориз./Вертик. положение** в меню Компьютер можно изменять только при подключении компьютера. Неактивные настройки (выделенные серым цветом) использовать невозможно.

# Выбор языка экранного меню

Настройки меню позволяют выбрать язык, который является для вас более удобным.

1. Нажмите кнопку **МЕНЮ**. Кнопками **◄** выберите меню Параметры I.

| Изображение Компьютер Видео/Аудио | Параметры I     |  |
|-----------------------------------|-----------------|--|
| Язык                              | Английский      |  |
| Пустой экран                      |                 |  |
| Проекция                          | P               |  |
| Формат кадра                      | Полный экран    |  |
| Трапецеидальность                 | 0               |  |
| Цифр. увеличение                  | 0               |  |
| доп наст                          | <b>↔/</b> )     |  |
| Сброс                             | <b>↓</b> /      |  |
| Menu = Выход 📔 🛛 Выбор меню 🜗     | Прокрутка 🔺 🗸 🧛 |  |

2. Кнопками ▲ ▼ выберите пункт Язык.

| Изображение Компьютер Видео/Аудио     | Параметры I       |
|---------------------------------------|-------------------|
| Язык                                  | Английский        |
| Пустой экран                          |                   |
| Проекция                              | P                 |
| Формат кадра                          | Полный экран      |
| Трапецеидальность                     | 0                 |
| Цифр. увеличение                      | 0                 |
| допнаст                               | <b>4</b> 4∕.⊁     |
| Сброс                                 | 4!/ <b>}</b>      |
| Menu = Выход 📔 Настройка злемента 📢 🕨 | Прокрутка 🔺 🔻 🌵 🖗 |

- 3. Кнопками ◀► выберите нужный язык.
- 4. Дважды нажмите кнопку МЕНЮ, чтобы выйти из режима экранного меню.

# Структура экранного меню

Используйте следующую схему для быстрого поиска настроек меню и определения диапазона их возможных значений.

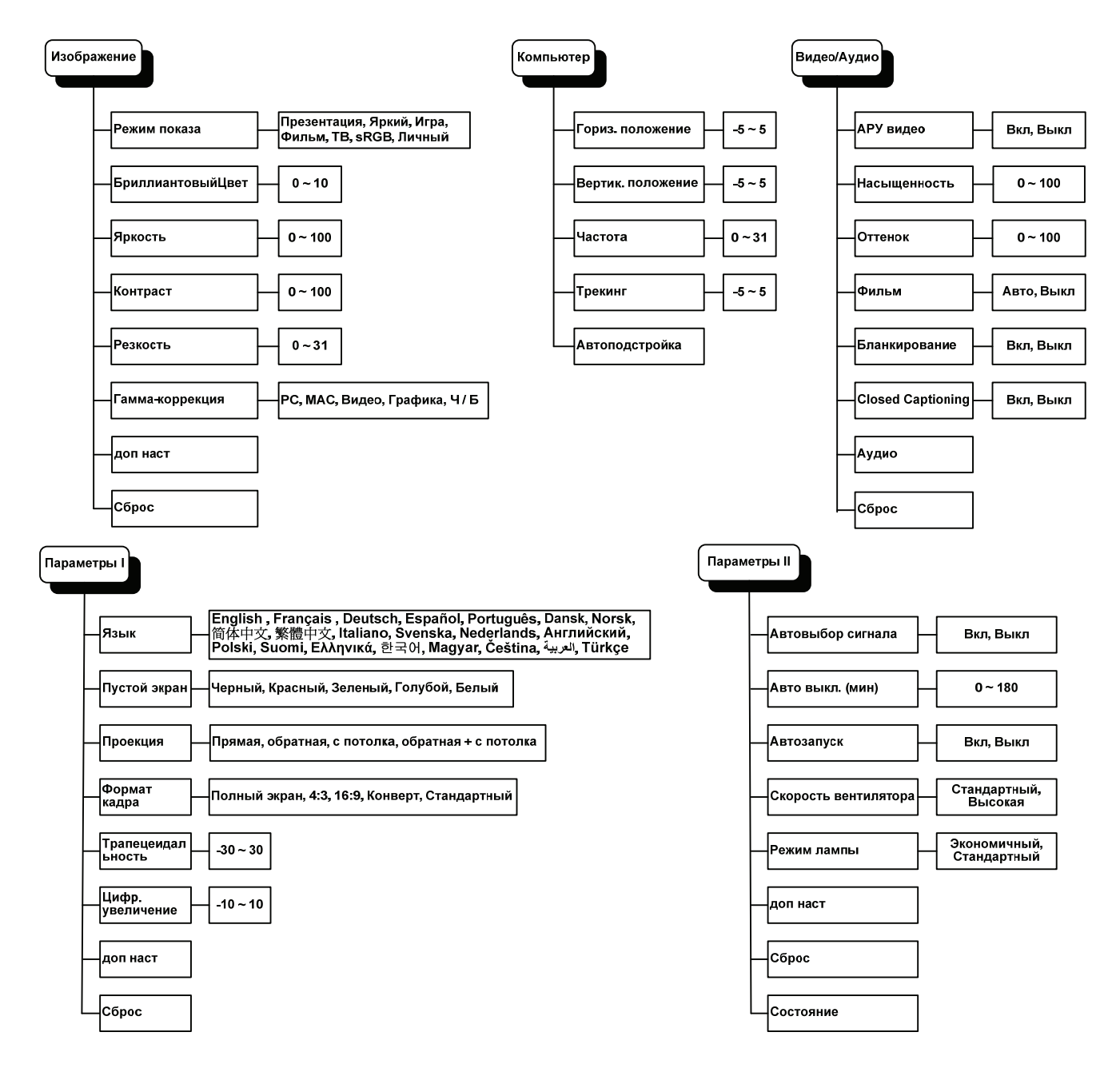

# Структура вторичных меню

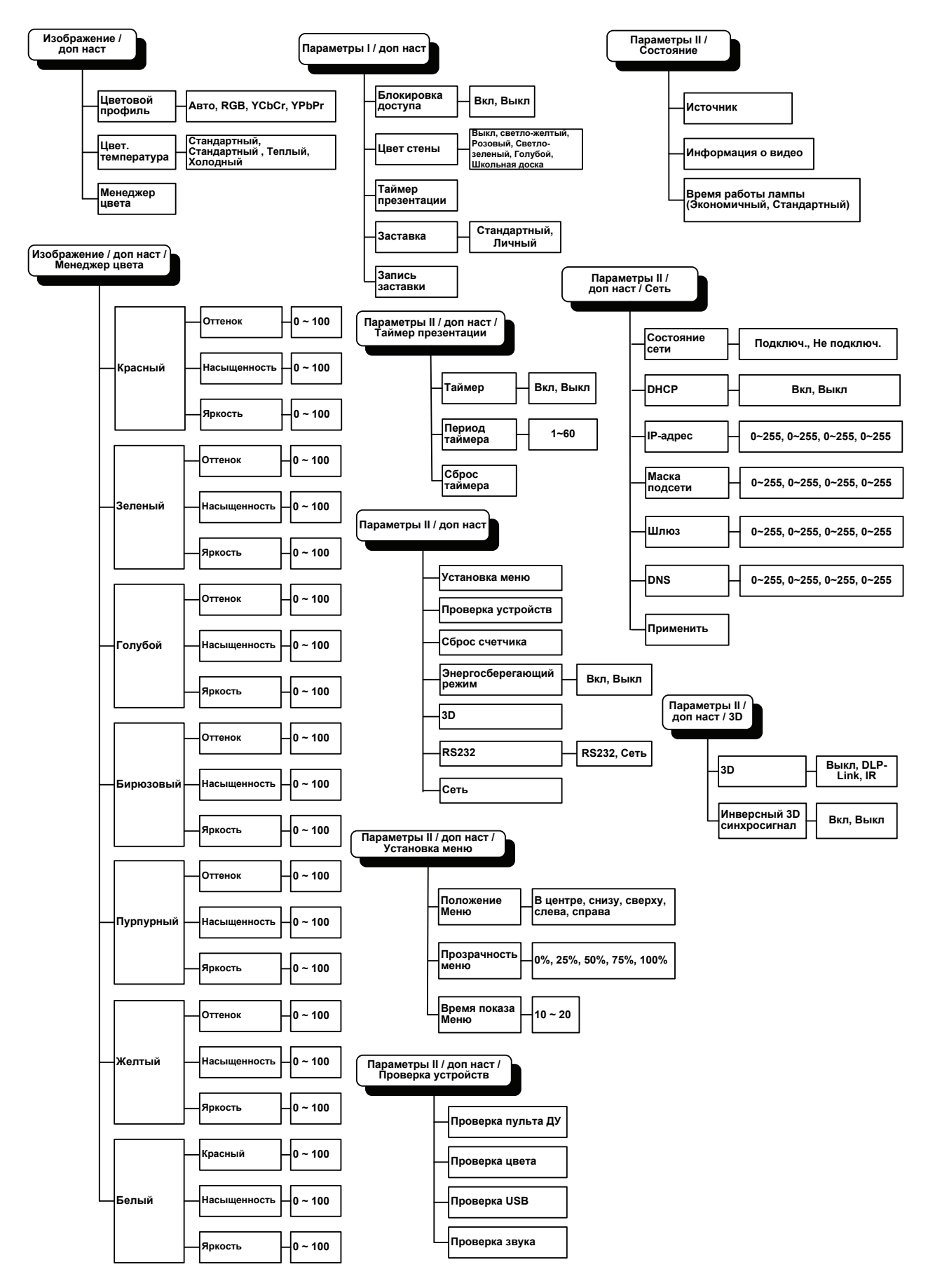

# Меню Изображение

Нажмите кнопку **МЕНЮ** для входа в **экранное** меню. Выберите **меню Изображение** кнопками **◄** . Для выбора пунктов в меню **Изображение** используйте кнопки **▲ ▼**. Для изменения значений настроек используйте кнопки **◄** .

| (Прображение)<br>Изображение | Компьютер Видео/Аудио | Параметры I       |
|------------------------------|-----------------------|-------------------|
| Режим показ                  | а                     | Презентация       |
| Бриллиантов                  | зыйЦвет               | 0                 |
| Яркость                      |                       | 50                |
| Контраст                     |                       | 50                |
| Резкость                     |                       | 16                |
| Гамма-корре                  | жция                  | PC                |
| доп наст                     |                       | <b>↔</b> //►      |
| Сброс                        |                       | <b>4</b> ½►       |
| Menu = Выход                 | Выбор меню 🜗          | Прокрутка 🔺 🔻 🅴 🦗 |

| Пункт             | Описание                                                                                  |  |
|-------------------|-------------------------------------------------------------------------------------------|--|
| Режим показа      | Кнопками ৰ задайте Режим показа.                                                          |  |
| БриллиантовыйЦвет | Кнопками <b>ч</b> отрегулируйте настройку функции БриллиантовыйЦвет.                      |  |
| Яркость           | Кнопками <b>Ч</b> отрегулируйте яркость.                                                  |  |
| Контраст          | Кнопками <b>ч</b> отрегулируйте контрастность.                                            |  |
| Резкость          | Кнопками <b>Ч</b> отрегулируйте резкость.                                                 |  |
| Гамма-коррекция   | Кнопками ৰ торегулируйте гамма-коррекцию.                                                 |  |
| Доп наст          | Нажмите                                                                                   |  |
| Сброс             | При нажатии кнопки ◀┛ (Ввод) / ► выполняется сброс всех настроек в значения по умолчанию. |  |

# <u>Меню Доп наст</u>

Нажмите кнопку **МЕНЮ** для входа в **экранное меню**. Кнопками **◄** выберите меню **Изображение**. Кнопками **▼▲** выберите пункт **Доп наст** Дополнительно и нажмите **Enter** или **▶**. Кнопками **▼▲** выберите нужный пункт в меню **Доп наст**.

| Изображение  | Компьютер Видео/Ауди | ио Параметры I    |
|--------------|----------------------|-------------------|
|              | догнаст              |                   |
| Цветовой про | офиль                | Авто              |
| Цвет. темпер | атура                | Стандартный       |
| Моцолжор ни  |                      |                   |
| тепеджер ц   |                      | 77 F              |
|              |                      |                   |
|              |                      |                   |
|              |                      |                   |
|              |                      |                   |
|              |                      |                   |
| Menu = Выход |                      | 📔 Прокрутка 🔺 💙 🦉 |

| Пункт             | Описание                                                                                                    |
|-------------------|----------------------------------------------------------------------------------------------------|
| Цветовой профиль  | Кнопками ◀► выберите цветовой профиль.<br>(Диапазон: (Авто – RGB – YPbPr – YCbCr)                                                                                                    |
| Цвет. Температура | Кнопками ◀▶ выберите цветовую температуру.<br>(Диапазон: Холодный – Стандартный – Теплый)                                                                                                    |
| Менеджер цвета    | Кнопкой <b>Ч</b> (Ввод) / <b>&gt;</b> откройте меню Менеджер цвета. (Диапазон: Красный, Зеленый, Синий, Бирюзовый, Пурпурный, Желтый, Белый). О настройках меню <i>Менеджер цвета</i> см. стр. 23. |

# <u>Менеджер цвета</u>

| Изображение  | Компьютер   | (() С         | Параметры І | Параметры II |
|--------------|-------------|---------------|-------------|--------------|
|              |             |               |             |              |
| Красный      |             |               |             | <b>↓</b> /▶  |
| Зеленый      |             |               |             | <b>↓/</b>    |
| Голубой      |             |               |             | <b>↓</b> /▶  |
| Бирюзовый    |             |               |             | <b>↓</b> /▶  |
| Пурпурный    |             |               |             | <b>↓</b> /▶  |
| Желтый       |             |               |             | <b>↓</b> /▶  |
| Белый        |             |               |             | <b>←!/</b> } |
| Menu = Выход | Настройка з | лемента 🕂 ⁄ 🕨 | Прокрутка   | ▲▼   0       |

Кнопкой 🗲 (Ввод) / 🕨 откройте меню Менеджер цвета.

| Пункт     | Описание                                                                                                    |
|-----------|----------------------------------------------------------------------------------------------------|
| Красный   | Вход в меню Менеджер цвета \ Красный.<br>Кнопками ◀▶ отрегулируйте параметры Оттенок, Насыщенность и Яркость.   |
| Зеленый   | Вход в меню Менеджер цвета \ Зеленый.<br>Кнопками ◀▶ отрегулируйте параметры Оттенок, Насыщенность и Яркость.   |
| Голубой   | Вход в меню Менеджер цвета \ Голубой.<br>Кнопками ◀▶ отрегулируйте параметры Оттенок, Насыщенность и Яркость.   |
| Бирюзовый | Вход в меню Менеджер цвета \ Бирюзовый.<br>Кнопками ◀▶ отрегулируйте параметры Оттенок, Насыщенность и Яркость. |
| Пурпурный | Вход в меню Менеджер цвета \ Пурпурный.<br>Кнопками ◀▶ отрегулируйте параметры Оттенок, Насыщенность и Яркость. |
| Желтый    | Вход в меню Менеджер цвета \ Желтый.<br>Кнопками ◀▶ отрегулируйте параметры Оттенок, Насыщенность и Яркость.    |
| Белый     | Вход в меню Менеджер цвета \ Белый.<br>Кнопками <b>◄▶</b> отрегулируйте параметры Красный, Зеленый и Голубой.   |

# Меню Компьютер

Нажмите кнопку **МЕНЮ** для входа в **экранное** меню. Кнопками **◄**► выберите меню **Компьютер**. Для выбора пунктов в меню Компьютер используйте кнопки **▲**▼. Для изменения значений настроек используйте кнопки **◀**►.

| Изображение Компьют | ц (( ) )<br>гер Видео/Аудио | Параметры I     |
|---------------------|-----------------------------|-----------------|
| Гориз. положение    |                             | 0               |
| Вертик. положение   |                             | 0               |
| Частота             |                             | 15              |
| Трекинг             |                             | 0               |
| Автоподстройка      |                             | <b>↔/</b> )     |
|                     |                             |                 |
|                     |                             |                 |
|                     |                             |                 |
| Menu = Выход        | Выбор меню 🜗                | Прокрутка 🔺 🗸 🧿 |

| Пункт             | Описание                                                                                                    |  |
|-------------------|----------------------------------------------------------------------------------------------------|--|
| Гориз. положение  | Кнопками ◀▶ сдиньте изображение влево или вправо.                                                                 |  |
| Вертик. положение | Кнопками ◀▶ сдиньте изображение вверх или вниз.                                                                   |  |
| Частота           | Кнопками <b>ч</b> отрегулируйте частоту выборки АЦП.                                                              |  |
| Трекинг           | Кнопками ◀► отрегулируйте разрядность АЦП.                                                                        |  |
| Автоподстройка    | Кнопкой 		 (Ввод) / ► включите авторегулировку разрешения, положения и размера изображения и шумов синхронизации. |  |

# Меню Видео/Аудио

Нажмите кнопку МЕНЮ для входа в экранное меню. Кнопками ◀► выберите меню Видео/Аудио. Для выбора пунктов в меню Видео/Аудио используйте кнопки ▲▼. Для изменения значений настроек используйте кнопки ◀►.

| Изображение                   | Параметры I       |
|-------------------------------|-------------------|
| АРУ видео                     | Выкл              |
| Насыщенность                  | 50                |
| Оттенок                       | 50                |
| Фильм                         | Выкл              |
| Бланкирование                 | Выкл              |
| Closed Captioning             | Выкл              |
| Аудио                         | <b>↔/</b> >       |
| Сброс                         | <b>4</b> ½        |
| Menu = Выход 📔 🛛 Выбор меню 🜗 | Прокрутка 🔺 🔻 ု 🏺 |

| Пункт             | Описание                                                                                  |  |
|-------------------|-------------------------------------------------------------------------------------------|--|
| АРУ видео         | Кнопками <b>ч</b> включите или выключите авторегулировку яркости видеоисточника.          |  |
| Насыщенность      | Кнопками <b>ч</b> отрегулируйте насыщенность.                                             |  |
| Оттенок           | Кнопками ◀► отрегулируйте оттенок.                                                        |  |
| Фильм             | Кнопками <b>ч</b> включите режим телефильма.                                              |  |
| Бланкирование     | Кнопками <b>ч</b> включите или выключите обрезку краев видеокадра.                        |  |
| Closed Captioning | Кнопками <b>ч</b> включите или выключите субтитры                                         |  |
| Аудио             | Кнопкой 🗲 (Ввод) / 🕨 откройте меню Аудио. См. раздел Аудио на стр. 26.                    |  |
| Сброс             | При нажатии кнопки 		 (Ввод) / ► выполняется сброс всех настроек в значения по умолчанию. |  |

#### Примечание:

При использовании чрезстрочного режима развертки возможно появление зазубренности линий видеоизображения. Для устранения этой проблемы откройте меню Видео/Аудио и отрегулируйте режим Фильм.

# <u>Аудио</u>

Кнопкой 🗲 (Ввод) / 🕨 откройте меню Аудио.

| Изображение                           | Компьютер | ((( 🎦<br>Видео/Аудио<br>Аудио | о<br>Параметры I | Параметры II   |
|---------------------------------------|-----------|-------------------------------|------------------|----------------|
| Громкость<br>Выкл. звук<br>Вход Аудио |           |                               |                  | 4<br>Выкл<br>© |
| Menu = Выход                          |           |                               | Прокрутка        | ▲▼   0         |

| Пункт      | Описание                                                      |  |
|------------|---------------------------------------------------------------|--|
| Громкость  | Кнопками ◀► отрегулируйте громкость.                          |  |
| Выкл. Звук | Кнопками <b>ч</b> включите или выключите динамик.             |  |
| Вход Аудио | Кнопками ◀▶ выберите аудиоисточник.<br>(диапазон: Mini ~ RCA) |  |

# Меню Параметры I

Нажмите кнопку **МЕНЮ** для входа в **экранное** меню. Выберите меню **Параметры I** кнопками **◄** . Для выбора пунктов в меню **Параметры I** используйте кнопки **▲ ▼**. Для изменения значений настроек используйте кнопки **◄** .

| Изображение Компьютер Видео/Аудио | Параметры I     |
|-----------------------------------|-----------------|
| Язык                              | Английский      |
| Пустой экран                      |                 |
| Проекция                          | Р               |
| Формат кадра                      | Полный экран    |
| Трапецеидальность                 | 0               |
| Цифр. увеличение                  | 0               |
| доп наст                          | <b>↓/</b>       |
| Сброс                             | <b>↔/</b> >     |
| Menu = Выход 📔 — Выбор меню 🜗     | Прокрутка 🔺 🗸 🤅 |

| Пункт             | Описание                                                                                                    |  |
|-------------------|----------------------------------------------------------------------------------------------------|--|
| Язык              | Кнопками <b>ч</b> выберите другой язык экранного меню.                                                                               |  |
| Пустой экран      | Кнопками <b>ч</b> выберите цвет фона пустого экрана.                                                                                 |  |
| Проекция          | Кнопками <b>Ч</b> выберите один из двух методов проецирования.                                                                       |  |
| Формат кадра      | Кнопками <b>ч</b> выберите формат кадра изображения.                                                                                 |  |
| Трапецеидальность | Кнопками <b>ч</b> скорректируйте трапецеидальное искажение изображения.                                                              |  |
| Цифр. увеличение  | Кнопками <b>ч</b> задайте цифровое увеличение.                                                                                       |  |
| доп наст          | Нажмите                                                                                                    |  |
| Сброс             | Кнопкой ◀┛ (Ввод) / ► выполняется сброс всех настроек в значения по умолчанию (за исключением параметров Язык и Блокировка доступа). |  |

### Дополнительные настройки

Нажмите кнопку **Меню** для открытия **экранного** меню. Нажимайте **◄** Для перехода к меню **Параметры I**. Нажимайте кнопки **▼ ▲** для перехода к меню **Доп наст**, затем кнопку **Ввод** или **▶**. Нажимайте кнопки **▼ ▲** для переходов в меню **Доп наст**. Для изменения значений настроек используйте кнопки **◄**.

| Изображение          | Компьютер       | <b>(()</b><br>Видео/Аудио | Параметры I | Параме  | <b>2</b><br>этры II |
|----------------------|-----------------|---------------------------|-------------|---------|---------------------|
|                      |                 | допнаст                   |             |         |                     |
| Блокировка д         | юступа          |                           |             | В       | ыкл                 |
| Цвет стены           | Цвет стены Выкл |                           |             | ыкл     |                     |
| Таймор прозонтации и |                 |                           |             |         |                     |
|                      |                 |                           |             |         |                     |
| заставка             |                 |                           | , c         | ландарт | ныи                 |
| Запись застав        | ки              |                           |             |         | -/>                 |
|                      |                 |                           |             |         |                     |
|                      |                 |                           |             |         |                     |
|                      |                 |                           |             |         |                     |
| Menu = Выход         |                 |                           | Прокрутка   | a 🔺 🔻   | Q I                 |

| Пункт              | Описание                                                                                                    |  |
|--------------------|----------------------------------------------------------------------------------------------------|--|
| Блокировка доступа | Кнопками <b>ч</b> включите или выключите функцию блокировки доступа.                                                                                       |  |
| Цвет стены         | Нажмите кнопки со стрелками вправо или влево ◀▶ для включения и выключения функции «цвета стены» (выкл./светло-желтый/розовый/светло-зелены/синий/черный). |  |
| Таймер презентации | Нажмите 		 (Ввод) / ▶ для выбора меню Презентация. См. раздел <i>Таймер презентации</i> на стр. 28                                                         |  |
| Заставка           | Нажимайте кнопки ◀▶ для выбора экрана, отображаемого при запуске (Стандартный / Личный).                                                                   |  |
| Запись заставки    | Нажать                                                                                                    |  |

# <u>Таймер презентации</u>

С помощью функции "Таймер презентации" на экране может отображаться время презентации, что помогает правильнее распределить время при проведении презентации.

| Изображение Компьютер Видео/Аудио Параметры<br>Таймер презентации | и Параметры II     |
|-------------------------------------------------------------------|--------------------|
| Таймер<br>Период таймера<br>Сброс таймера                         | Выкл<br>10<br>∢1∕♪ |
| Мепи = Выход   Прокру                                             | /тка 🔺 🔰 🖗         |

| Пункт          | Описание                                                                               |  |
|----------------|----------------------------------------------------------------------------------------|--|
| Таймер         | Нажимайте кнопки со стрелками <b>ч</b> для включения и выключения таймера презентации. |  |
| Период таймера | Нажимайте кнопки со стрелками ◀► для выбора времени таймера (1 ~ 60 минут).            |  |
| Сброс таймера  | Нажмите кнопку 4 (Ввод) или 🕨 для сброса настроек таймера.                             |  |

# Меню Параметры II

Нажмите кнопку **МЕНЮ** для входа в **экранное** меню. Кнопками **◄** выберите меню **Параметры II**. Для выбора пунктов в меню Параметры II используйте кнопки **▲▼**.

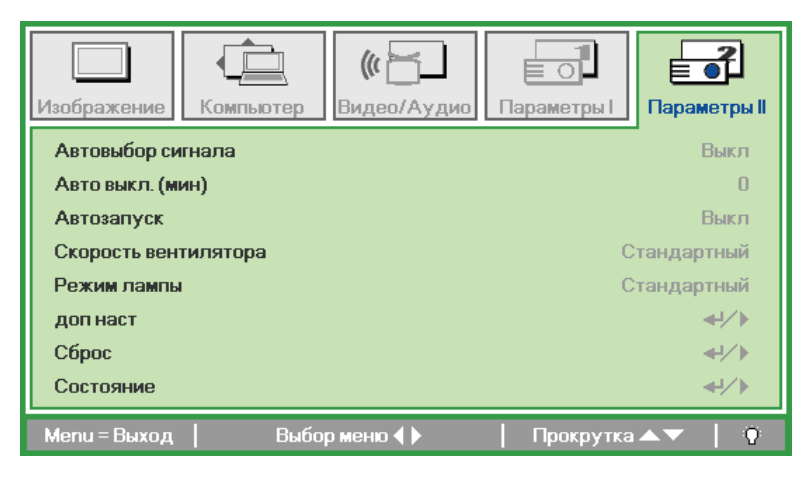

| Пункт                   | Описание                                                                                                    |  |
|-------------------------|----------------------------------------------------------------------------------------------------|--|
| Автовыбор сигнала       | Кнопками ◀▶ включите или выключите функцию автоматического определения источника входного сигнала. (Диапазон: Вкл./Выкл.)                                                                                                    |  |
| Авто выкл. (мин)        | Кнопками <b>К</b> нопками <b>К</b> нопками <b></b> |  |
| Автозапуск              | Кнопками <b>•</b> включите или выключите автоматическое включение проектора при подсоединении сетевого питания.                                                                                                    |  |
| Скорость<br>вентилятора | Кнопками <b>◄</b> ▶ выберите Нормальную или Высокую скорость вентилятора.<br><b>Примечание</b> : Рекомендуется использовать Высокую скорость вентилятора в условиях высокой температуры, высокой влажности и больших высот.                                                                                                    |  |
| Режим лампы             | Кнопками ◀► выберите режим работы лампы: Яркий или Экономичный (для увеличения срока службы лампы).                                                                                                    |  |
| Доп наст                | Кнопкой 		 (Ввод) / ► откройте меню Доп наст. См. раздел Меню Доп наст на стр. 30.                                                                                                    |  |
| Сброс                   | При нажатии кнопки ← (Ввод) / ► выполняется сброс всех настроек к стандартным заводским значениям.                                                                                                    |  |
| Состояние               | Кнопкой 		 (Ввод) / ► откройте меню Состояние. О проверке текущего " <i>Состояние</i> " проектора см. стр. 38.                                                                                                    |  |

# Меню Доп наст

Нажмите кнопку **Menu** для входа в **экранное** меню. Кнопками **◄** выберите меню **Параметры II**. Кнопками **▲▼** выберите меню **Доп наст** и нажмите кнопку **Enter** или **▶**. Кнопками **▲▼** выберите нужный пункт в меню **Доп наст**. Для изменения значений настроек используйте кнопки **◄ ▶**.

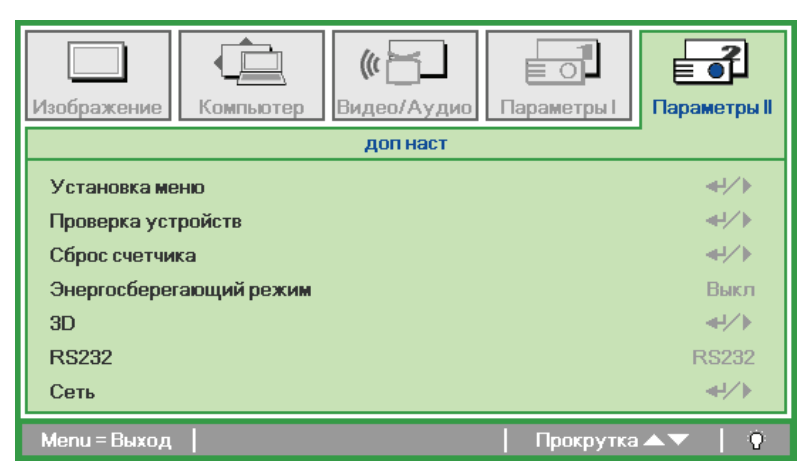

| Пункт                       | Описание                                                                                                    |  |
|-----------------------------|----------------------------------------------------------------------------------------------------|--|
| Настройка меню              | Кнопкой <b>Ч</b> (Ввод) / • откройте окно <i>Установка меню</i> . О настройке экранного меню см. стр. 31.                 |  |
| Проверка устройств          | Кнопкой <b>←</b> (Ввод) / ► откройте меню <i>Проверка устройств</i> . О тестировании периферийных устройств см. стр. 31.  |  |
| Сброс счетчика              | После замены лампы этот пункт требуется обнулить. О Сброс счетчика лампы см. стр. 32.                                     |  |
| Энергосберегающи<br>й режим | Кнопками ◀▶ включите или выключите Энергосберегающий режим.                                                               |  |
| 3D                          | Кнопками <b>ч</b> включите или выключите разный режимы 3D.                                                                |  |
| RS232                       | Кнопками ◀▶ выберите режим RS232 (удаленный) или Сеть (локальный сетевой), в зависимости от метода подключения проектора. |  |
| Сеть                        | Нажмите                                                                                                    |  |

#### Примечание:

Перед тем, как включить функцию 3D, сначала выберите параметр Воспроизводить фильм в режиме 3D на устройстве DVD в меню Диск 3D.

# Установка меню

| Изображение Компьютер Видео/Аудио Пар | аметры I        |
|---------------------------------------|-----------------|
| доп наст \ Установка меню             |                 |
| Положение Меню                        | D               |
| I Ірозрачность меню                   | U %             |
| Время показа Меню                     | 15              |
| Мепи = Выход                          | Прокрутка 🔺 🔰 🏺 |

| Пункт             | Описание                                                                   |
|-------------------|----------------------------------------------------------------------------|
| Положение меню    | Кнопками <b>ч</b> задайте положение экранного меню.                        |
| Прозрачность меню | Кнопками <b>ч</b> выберите степень прозрачности меню.                      |
| Время показа меню | Кнопками <b>ч</b> выберите время задержки показа экранного меню на экране. |

# Проверка устройств

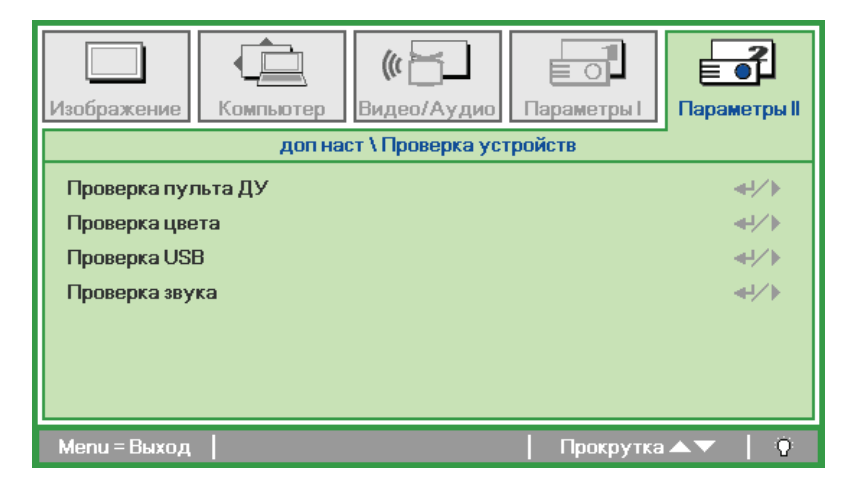

| Пункт              | Описание                                                                                                    |
|--------------------|----------------------------------------------------------------------------------------------------|
| Проверка пульта ДУ | Нажмите кнопку <table-cell-rows> (Ввод) / 🕨 для диагностики контроллера инфакрасного пульта ДУ.</table-cell-rows> |
| Проверка цвета     | Нажмите кнопку <table-cell-rows> (Ввод) / 🕨 для диагностики цветов на экране.</table-cell-rows>                   |
| Проверка USB       | Нажмите кнопку <table-cell-rows> (Ввод) / 🕨 для проверки связи по USB с компьютером.</table-cell-rows>            |
| Проверка звука     | Нажмите кнопку 🗲 (Ввод) или 🕨 для проверки выхода звука.                                                          |

# Сброс счетчика

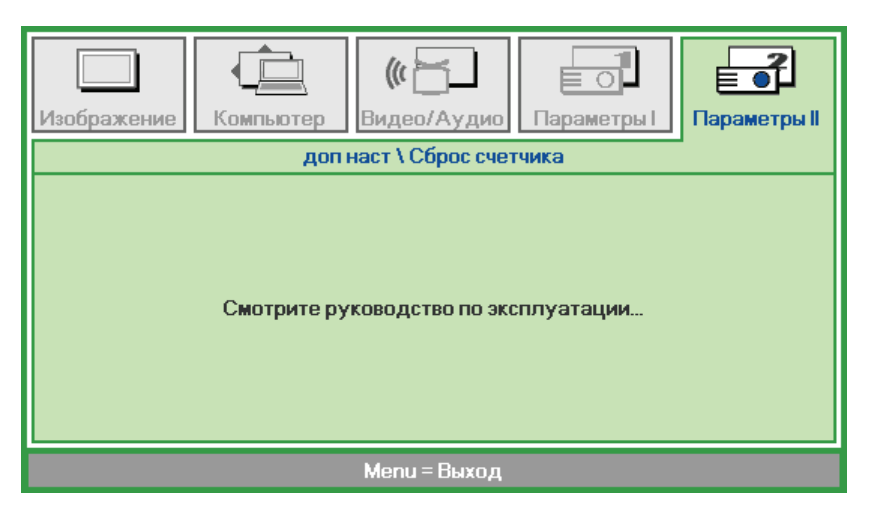

О сбросе счетчика лампы см. раздел Сброс времени работы лампы на стр. 41

<u>3D</u>

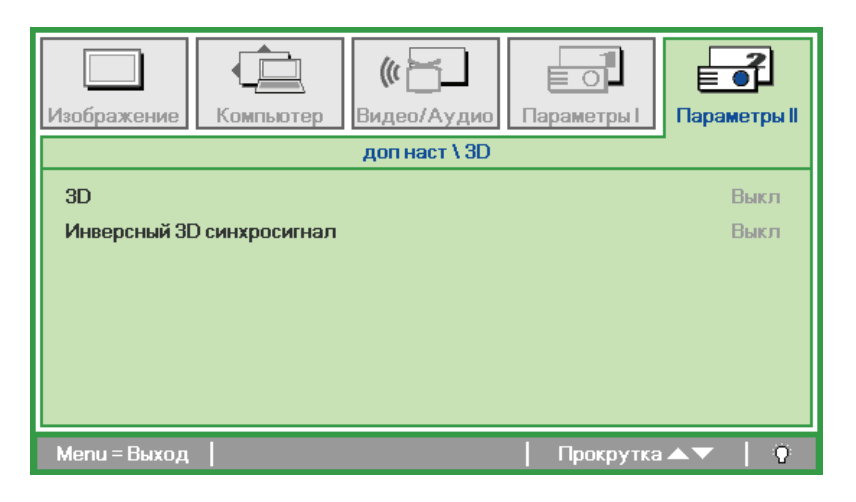

| Элемент                      | Описание                                                                               |
|------------------------------|----------------------------------------------------------------------------------------|
| 3D                           | Нажимайте кнопки <b>◄►</b> для выбора "Выкл", "DLP-Link" или "IR".                     |
| Инверсный 3D<br>синхросигнал | Нажимайте кнопки <b>◄</b> ▶, чтобы включить или выключить "Инверсный 3D синхросигнал". |

# Сеть

| Изображение Компьютер | (С)<br>Видео/Аудио Параметры I |
|-----------------------|--------------------------------|
|                       | доп наст Сеть                  |
| Состояние сети        | Подключ.                       |
| DHCP                  | Выкл                           |
| IP-адрес              | 255.255.255.255                |
| Маска подсети         | 255.255.255.255                |
| Шлюз                  | 255.255.255.255                |
| DNS                   | 255.255.255                    |
| Применить             | <b>▲↓</b> /▶                   |
| Menu = Выход          | Прокрутка 🔺 🔶 🖗                |

| Пункт          | Описание                                                                                                    |  |  |  |
|----------------|----------------------------------------------------------------------------------------------------|--|--|--|
| Состояние сети | Отображение состояния сетевого подключения.                                                                      |  |  |  |
|                | Кнопками <b>ч</b> включи те или выключие функцию DHCP.                                                           |  |  |  |
| DHCP           | <b>Примечание:</b> Если функция DHCP отключена, требуется заполнить поля IP-адрес,<br>Macka подсети, Шлюз и DNS. |  |  |  |
| IP-адрес       | Если функция DHCP отключена, введите действительный IP-адрес.                                                    |  |  |  |
| Маска подсети  | Если функция DHCP отключена, введите действительную маску подсети.                                               |  |  |  |
| Шлюз           | Если функция DHCP отключена, введите действительный шлюз.                                                        |  |  |  |
| DNS            | Если функция DHCP отключена, введите действительный DNS.                                                         |  |  |  |
| Применить      | Нажмите 🗲 (Ввод) / 🕨 для подтверждения настроек.                                                                 |  |  |  |

Для упрощения эксплуатации в проекторе имеются различные функции работы в сети и удаленного управления.

Функция проектора LAN/RJ45 позволяет дистанционно управлять через сеть следующими параметрами: Вкл./Выкл. Питание, Яркость и Контраст, а также получать информацию о состоянии проектора, как например: Видеоисточник, Без звука и др.

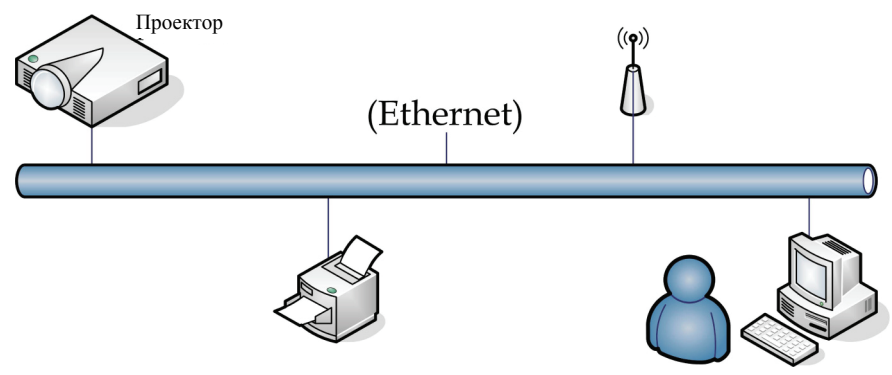

#### LAN\_RJ45

1. Подключите кабель RJ45 к портам RJ45 на проекторе и ПК (портативном компьютере).

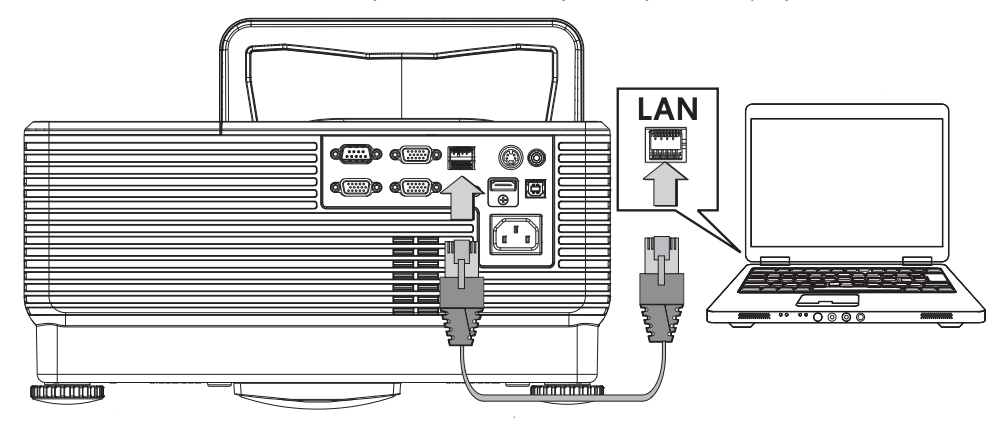

2. На ПК (портативном компьютере) выберите Start (Пуск) → Control Panel (Панель управления) → Network Connections (Сетевые подключения).

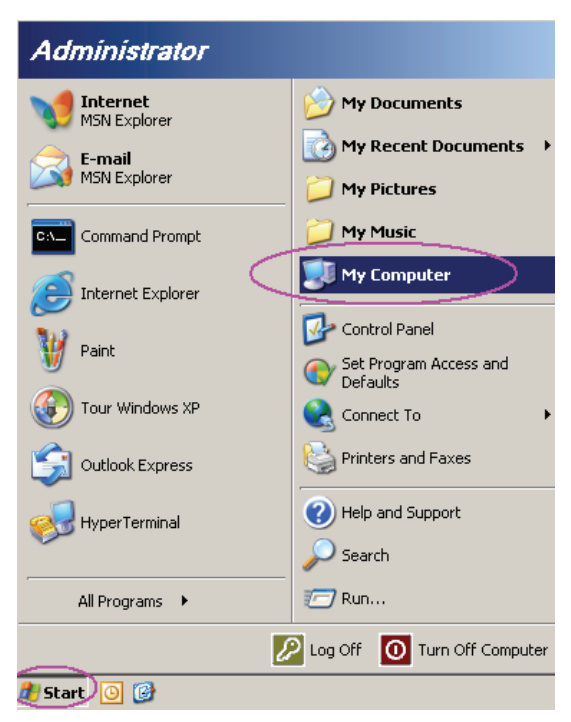

3. Нажмите правой кнопкой манипулятора Local Area Connection (Подключение по локальной сети и выберите Properties (Свойства).

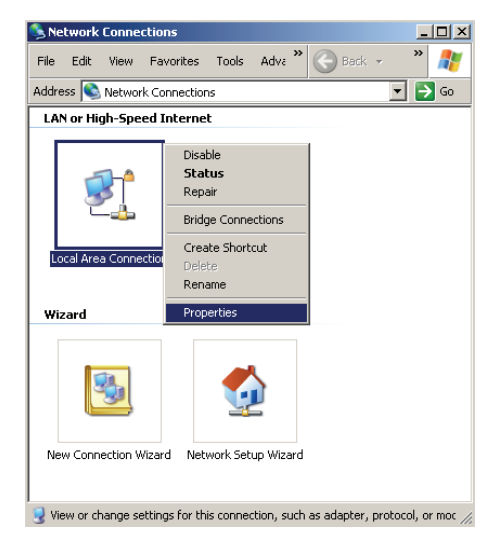

- 4. В окне Properties (Свойства) выберите закладку General (Общие), а затем параметр Internet Protocol (TCP/IP) (Протокол Интернета (TCP/IP) ).
- 5. Нажмите кнопку Properties (Свойства).

| Local Area Connection Properties                                                                                                    | ? ×         |
|----------------------------------------------------------------------------------------------------|-------------|
| General Advanced                                                                                                    |             |
| Connect using:                                                                                                    |             |
| Intel(R) 82562GT 10/100 Network Cc                                                                                                    | gure        |
| This connection uses the following items:                                                                                                    |             |
| 🗹 🚚 QoS Packet Scheduler                                                                                                    | <b></b>     |
| ✓ T Network Monitor Driver                                                                                                    |             |
| Internet Protocol (TCP/IP)                                                                                                    |             |
|                                                                                                    | ▼<br>▶      |
| Install Uninstall Prope                                                                                                    | erties      |
| Description                                                                                                    |             |
| Transmission Control Protocol/Internet Protocol. The de<br>wide area network protocol that provides communicatio<br>across diverse interconnected networks. | efault<br>m |
| Show icon in notification area when connected                                                                                                    |             |
| Notify me when this connection has limited or no conn                                                                                                    | ectivity    |
|                                                                                                    |             |
| OK                                                                                                    | Cancel      |

6. Нажмите Use the following IP address (Использовать следующий IP-адрес), введите IPадрес и маску подсети, а затем нажмите кнопку OK.

| nternet Protocol (TCP/IP) Properti                                                                               | es ?X                                                                    |
|----------------------------------------------------------------------------------------------------|--------------------------------------------------------------------------|
| General                                                                                                    |                                                                          |
| You can get IP settings assigned auto<br>this capability. Otherwise, you need to<br>the appropriate IP settings. | matically if your network supports<br>ask your network administrator for |
| O <u>O</u> btain an IP address automatica                                                                        | ally                                                                     |
| _ [● Use the following IP address: —                                                                             |                                                                          |
| <u>I</u> P address:                                                                                              | 10 . 10 . 10 . 99                                                        |
| S <u>u</u> bnet mask:                                                                                            | 255.255.255.0                                                            |
| Default gateway:                                                                                                 |                                                                          |
| C Obtain DNS server address auto                                                                                 | matically                                                                |
| ☐ Use the following DNS server ac                                                                                | Idresses:                                                                |
| Preferred DNS server:                                                                                            | · · · ·                                                                  |
| Alternate DNS server:                                                                                            |                                                                          |
|                                                                                                    | Ad <u>v</u> anced                                                        |
|                                                                                                    | OK Cancel                                                                |

- 7. На проекторе нажмите кнопку Мепи (Меню).
- 8. Выберите Installation II  $\rightarrow$  Advanced (доп наст)  $\rightarrow$  Network (Сеть).
- 9. В окне Network (Сеть) введите следующее:
  - DHCP: Выкл
  - ▶ IP-адрес: 10.10.10.10
  - Маска подсети: 255.255.255.0
  - ▶ Шлюз: 0.0.0.0
  - ▶ DNS-сервер: 0.0.0.0
- 10. Нажмите 🗲 (Ввод) / 🕨 для подтверждения настроек.

Откройте Интернет-обозреватель

(например, Microsoft Internet Explorer с установленной программой Adobe Flash Player версии 9.0 и выше).

| Navigation  | n Canceled - Windows Internet Explorer |       |
|-------------|----------------------------------------|-------|
| 00-         | e http://10.10.10.10/                  | • • × |
| 🖕 Favorites | Navigation Canceled                    | 🟠 ·   |
| i           | Navigation to the webpage was canceled |       |
|             | What you can try:                      |       |
|             | Refresh the page.                      |       |

- 11. В адресной строке введите следующий ІР-адрес: 10.10.10.10.
- 12. Нажмите 🗲 (Ввод) / ►.

В проекторе теперь настроена функция удаленного управления. Функция LAN/RJ45 отображается следующим образом:

Ограничения на количество вводимых знаков (включая пробелы и знаки пунктуации) в строке ввода на вкладке **tools (Сервис)**, в зависимости от сетевой веб-страницы, приведены в следующей таблице:

# Проектор DLP – Руководство для пользователя

| -          | Power            | Vol -           | Mute           | Vol +        |                   |
|------------|------------------|-----------------|----------------|--------------|-------------------|
| Sou        | rces List        |                 |                |              | Interface 2.8.3   |
|            |                  |                 |                |              |                   |
|            | VGA1             |                 |                |              |                   |
|            |                  |                 |                | Menu         |                   |
|            |                  |                 |                |              | Enter             |
|            |                  |                 |                | Blank        |                   |
|            | HDMI             |                 |                |              |                   |
|            |                  |                 |                |              |                   |
|            | Freeze           | Contra          | ast Brightness | Color        |                   |
|            |                  |                 |                |              |                   |
| CRESTR     | ON.              |                 |                |              | Expansion Options |
|            | Crestron Control |                 | Projector      |              | User Password     |
| IP Address | 192.168.0.20     | Projector Name  | A01            |              | Enabled           |
| IP ID      | 03               | Location        | Room           | New Password |                   |
| Port       | 41794            | Assigned To     | Sir.           | Confirm      |                   |
|            | Send             |                 | Send           |              | Send              |
|            |                  | DHCP            | Enabled        |              |                   |
|            |                  | IP Address      | 10.10.10.10    |              | Admin Password    |
|            |                  | Default Gateway | 255.255.255.0  |              | Enabled           |
|            |                  | DNS Server      | 0.0.0.0        | New Password |                   |
|            |                  |                 | Send           | ]            | Send              |
|            |                  |                 | Exit           |              |                   |

| Категория                                        | Элемент                             | К-во знаков |
|--------------------------------------------------|-------------------------------------|-------------|
|                                                  | IP Address (IP-адрес)               | 14          |
| Crestron Control<br>(Управление Crestron)        | IP ID (Идентификатор IP)            | 2           |
|                                                  | Port (Порт))                        | 5           |
|                                                  | Projector Name (Имя проектора       | 10          |
| Projector<br>(Проектор)                          | Location (Размещение)               | 9           |
| ( <u>r</u> · · · · · · · · · · · · · · · · · · · | Assigned To (Присвоено)             | 8           |
|                                                  | DHCP (Enabled) (DHCP (включено))    | (H/П)       |
|                                                  | IP Address (IP-адрес)               | 15          |
| Network Configuration (Конфигурация сети)        | Subnet Mask (Маска подсети)         | 15          |
| (Rontpin ypanis ceris)                           | Default Gateway (Шлюз по умолчанию) | 15          |
|                                                  | DNS Server (Cepbep DNS)             | 15          |
|                                                  | Enabled (Включено)                  | (H/П)       |
| User Password<br>(Пароль пользователя)           | New Password (Новый пароль)         | 15          |
| (                                                | Confirm (Подтвердить)               | 15          |
| Admin Password                                   | Enabled (Включено)                  | (H/П)       |
| (Пароль                                          | New Password (Новый пароль)         | 15          |
| администратора)                                  | Confirm (Подтвердить)               | 15          |

Более подробную информацию см. на веб-сайте <u>http://www.crestron.com</u>.

Сброс

Для выбора пунктов в меню **Параметры II** используйте кнопки ▲ ▼. Выберите пункт **Сброс** и нажмите кнопку ← (Ввод) / ► для сброса всех настроек меню к заводским значениям (за исключением параметров Язык и Блокировка доступа).

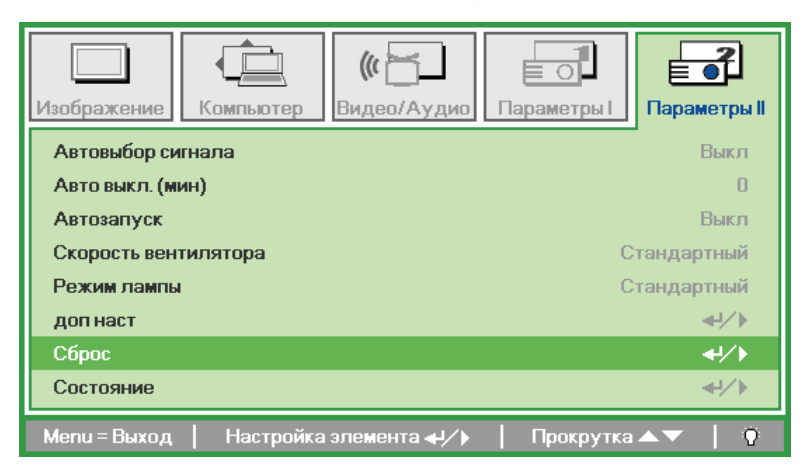

# Состояние

Для выбора пунктов в меню **Параметры II** используйте кнопки ▲ ▼. В меню **Параметры II** выберите пункт Состояние и кнопкой ← (Ввод) / ► откройте окно **Состояние**.

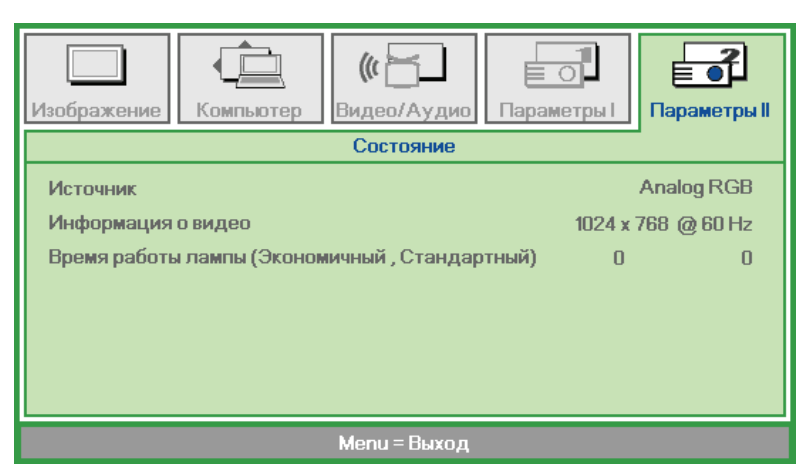

| Пункт                                                  | Описание                                                                                                    |
|--------------------------------------------------------|----------------------------------------------------------------------------------------------------|
| Источник                                               | Показывает активный источник.                                                                                               |
| Информация о<br>видео                                  | Показывает разрешение и частоту кадров для RGB-сигнала и стандарт цвета для видеосигнала.                                   |
| Время работы<br>лампы<br>(Экономичный,<br>Стандартный) | Время эксплуатации лампы (в часах). Счетчики работы лампы в Экономичном и<br>Стандартном режимах устанавливаются раздельно. |

# Техническое обслуживание и защита проектора

# Замена проекционной лампы

Если проекционная лампа перегорит, ее следует заменить. Для замены можно использовать только сертифицированную сменную лампу, которую можно заказать у продавца проектора.

#### Важно:

- **а.** Проекционная лампа, используемая в составе этого изделия, содержит небольшое количество ртути.
- **b.** Не выбрасывайте данное изделие вместе с обычными бытовыми отходами.
- **с.** Утилизация изделия должна проводиться в соответствии с местными нормами и предписаниями.

#### Предупреждение:

Проектор следует отключить и отсоединить от сетевого питания по крайней мере за час до замены лампы. Несоблюдение этого требования может привести к серьезным ожогам.

#### Внимание!

В редких случаях колба лампы перегорает во время нормальной работы, что может привести к выбросу порошка и осколков стекла из заднего вентиляционного отверстия.

Не вдыхайте и не дотрагивайтесь до порошка или осколков стекла. Пренебрежение этой рекомендацией может привести в травме.

Никогда не подносите лицо к выпускным вентиляционным отверстиям, чтобы исключить возможность причинения травмы газом из лампы и ее осколками.

# 🗥 ДЕЙСТВИЯ В СЛУЧАЕ ВЗРЫВА ЛАМПЫ

В случае взрыва ламы газ из лампы и ее осколки могут распространиться внутри проектора и выйти из выпускных вентиляционных отверстий. Газ, которым наполнена лампа, содержит токсичную ртуть.

В случае взрыва лампы откройте окна и двери, чтобы проветрить помещение.

Если вы вдохнете газ из лампы или вам в глаза или рот попадут осколки лампы, незамедлительно обратитесь за медицинской помощью..

**1.** Выверните один винт на крышке отсека лампы.

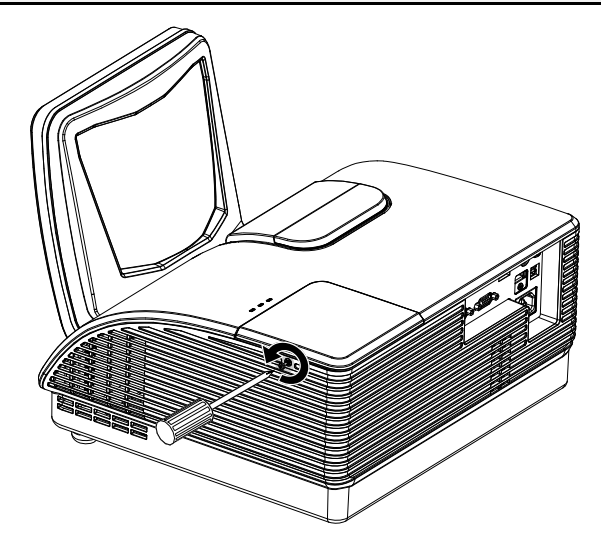

2. Снимите крышку отсека лампы.

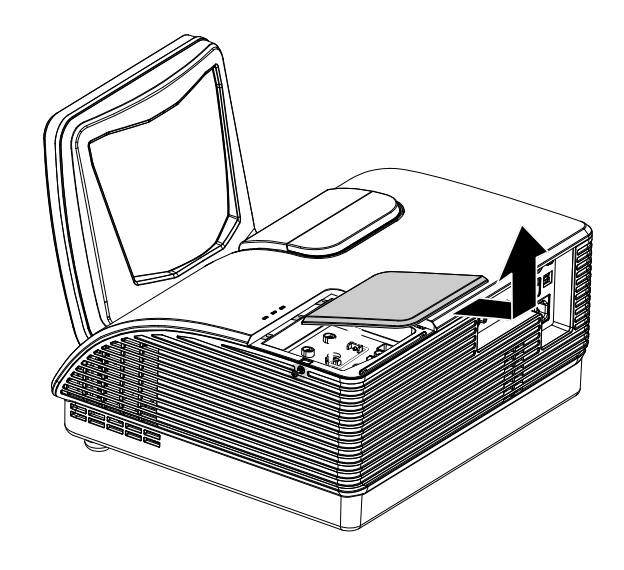

- **3.** Выкрутите два винта на блоке лампы.
- **4.** Поднимите ручку блока лампы.
- **5.** Выньте блок лампы, с усилием потянув за ручку блока

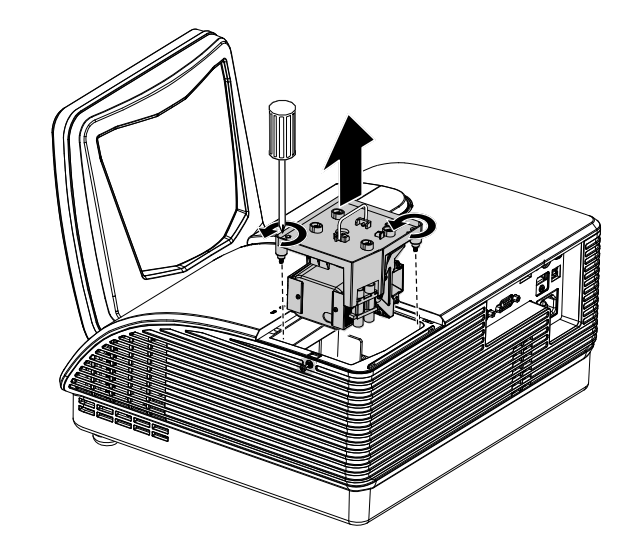

 Выполните пункты 1–5 в обратном порядке, чтобы установить блок с новой лампой.
 Во избежание повреждений, при установке блок лампы нужно точно сориентировать относительно разъема.

> **Примечание:** Перед тем, как закрутить винты крышки отсека, убедитесь, что блок лампы плотно вошел в отсек и что разъем лампы надежно соединен с разъемом отсека.

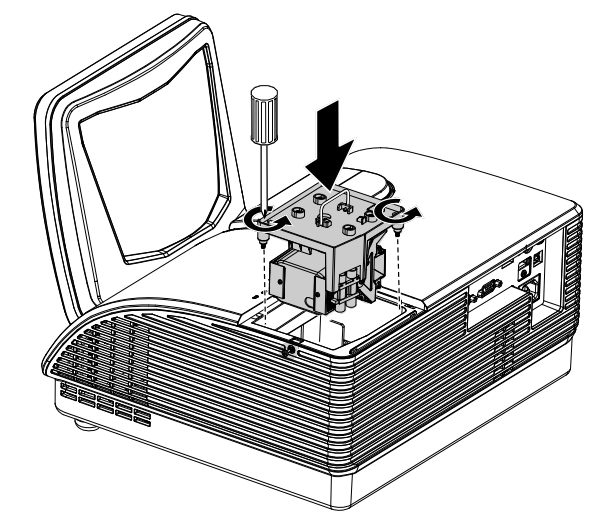

# Сброс времени работы лампы

После замены лампы счетчик времени работы лампы нужно обнулить. Для этого выполните следующие действия:

- **1.** Нажмите кнопку **МЕНЮ** для входа в экранное меню.
- Кнопками ◄► выберите меню Параметры II. Кнопками выберите пункт Доп наст.
- 3. Кнопками ▲ ▼ выберите пункт Сброс счетчика.

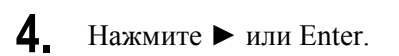

На экране появится сообщение.

- Б. Для сброса счетчика лампы последовательно нажмите кнопки
  ▼ ▲ < ►.</li>
- **6.** Нажмите кнопку **МЕНЮ**, чтобы вернуться в меню Параметры II.

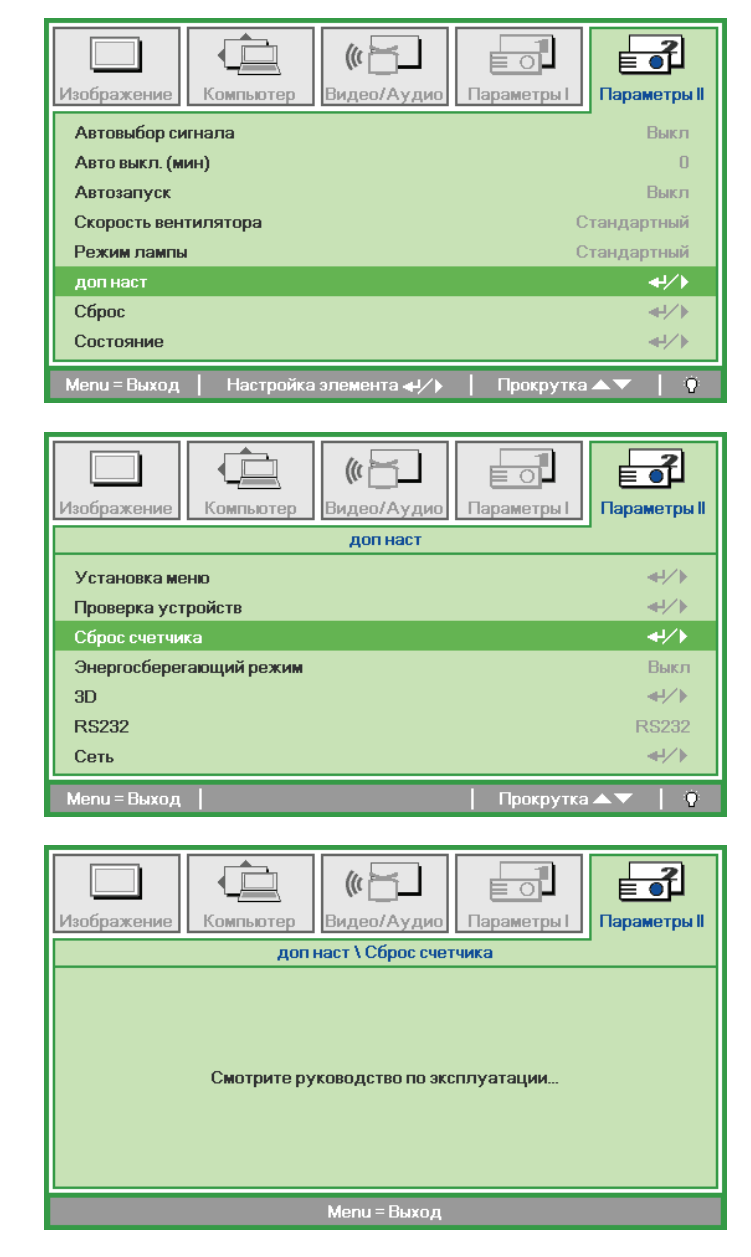

# Чистка проектора

Для нормальной работы проектора требуется проводить чистку для удаления пыли и грязи.

#### Предупреждение:

**1.** Проектор следует отключить и отсоединить от сетевого питания по крайней мере за час до проведения чистки. Несоблюдение этого требования может привести к серьезным ожогам.

**2.** Для чистки используйте только слегка влажную ткань. Не допускайте попадания воды в вентиляционные отверстия проектора.

**3.** Если во время чистки внутрь проектора попало немного воды, оставьте выключенный проектор для просушки на несколько часов в хорошо проветриваемом помещении, прежде чем снова использовать проектор.

**4.** Если в процессе чистки в проектор попало много воды, отправьте проектор на гарантийное обслуживание.

# Чистка объектива

Очиститель для оптического объектива можно приобрести в магазинах фототоваров. Для проведения чистки объектива выполните следующие действия:

- 1. Нанесите немного очистителя для оптических объективов на чистую, мягкую ткань. (Не наносите очиститель непосредственно на объектив).
- 2. Легкими круговыми движениями протрите объектив.

#### Предостережение:

1. Не используйте абразивные очистители и растворители.

2. Во избежание обесцвечивания или помутнения покрытия не допускайте попадания очистителя на корпус проектора.

#### Чистка корпуса

Для проведения чистки корпуса выполните следующие действия:

- 1. Сотрите пыль чистой влажной тканью.
- 2. Смочите ткань теплой водой с мягким моющим средством (например, средством для мытья посуды) и протрите корпус.
- 3. Смойте моющее средство и протрите проектор еще раз.

#### Предостережение:

Во избежание обесцвечивания или помутнения покрытия корпуса не используйте абразивные и спиртосодержащие очистители.

### Использование механического запирания

# Использование замка Kensington<sup>®</sup> Lock

Если вас беспокоит сохранность проектора, прикрепите проектор к надежному неподвижному объекту с помощью кабеля безопасности и гнезда Kensington.

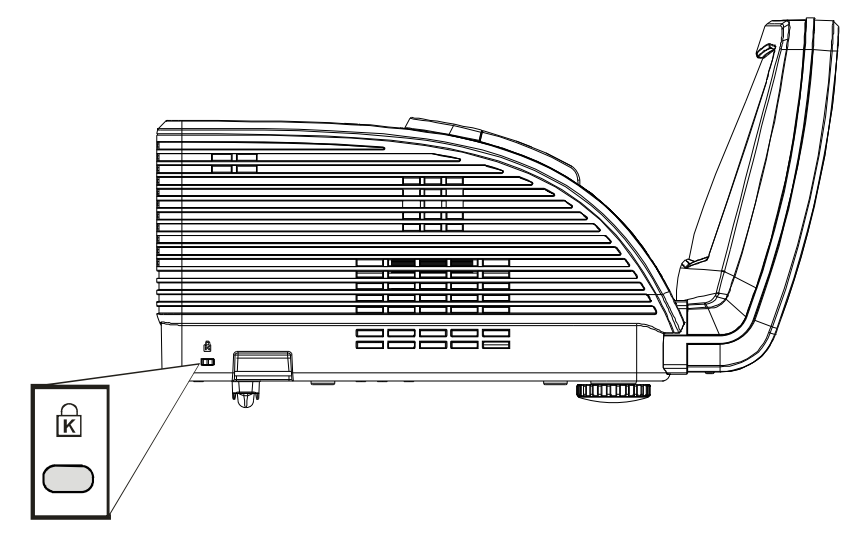

#### Примечание:

Для приобретения подходящего кабеля безопасности Kensington<sup>®</sup> обратитесь к продавцу проектора.

Замок безопасности относится к системам MicroSaver Security System компании Kensington. С любыми замечаниями обращайтесь по адресу: Kensington, 2853 Campus Drive, San Mateo, CA 94403, U.S.A. Тел: 800-535-4242, <u>Be6-caŭm: http://www.Kensington.com</u>.

#### Использование цепочки с замком

В дополнение к функции защиты паролем и замку Кенсингтона, можно использовать проушину для цепочки, чтобы защитить проектор от несанкционированного использования.

См. рисунок ниже.

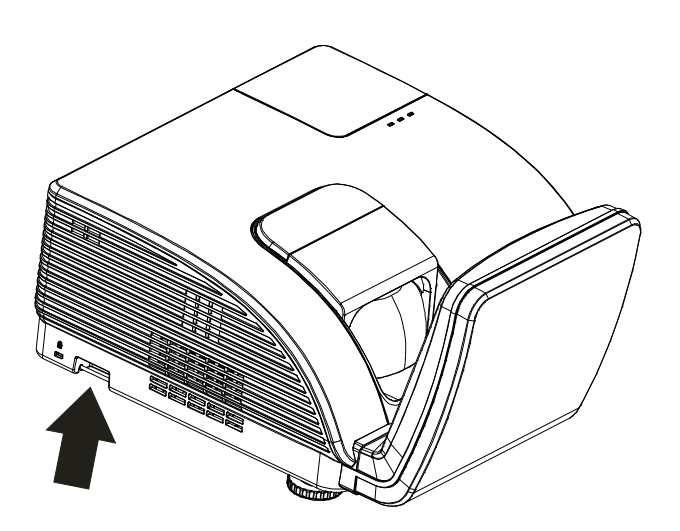

НЕ дотрагивайтесь до асферического зеркала.

# Устранение неполадок

# Устранение наиболее общих неполадок

Ниже приводятся советы по устранению неполадок, которые могут возникать при работе с проектором. Если устранить неполадку не удается, обратитесь за помощью к продавцу.

Часто много времени тратится на устранение таких простых неполадок, как потеря контакта при неплотном соединении. Прежде, чем перейти к изложенным далее решениям конкретных проблем, выполните следующие действия:

- Проверьте с помощью другого электроприбора, исправна ли сетевая розетка.
- Проверьте, включен ли проектор.
- Проверьте надежность всех соединений.
- Проверьте, включено ли подсоединенное устройство.
- Убедитесь, что подключенный компьютер не находится в спящем режиме.
- Убедитесь, что подключенный ноутбук настроен для вывода видеосигнала на внешний дисплей. (Обычно на ноутбуке для этого требуется нажать комбинацию клавиш: Fn + другая клавиша).

#### Советы по устранению неполадок

Старайтесь выполнять все действия, описываемые в разделах, посвященных устранению конкретных проблем, в указанном порядке. Это поможет устранить неполадку быстрее.

Во избежание замены исправных деталей, старайтесь точно определить источник проблемы. Например, если вы заменили батареи, а неисправность осталась, верните батареи на место и перейдите к следующему шагу поиска неисправности.

Записывайте выполненные действия по поиску неисправности, эта записи могут пригодиться при обращении в службу технической поддержки или в центр технического обслуживания.

| Сообщение об ошибке                            | Индикатор<br>ПИТАНИЕ<br>(ЧИСЛО<br>МИГАНИЙ) | Индикатор<br>ТЕМП<br>(индикация<br>перегрева) | Индикатор<br>ГОТОВНОСТЬ<br>(ЧИСЛО<br>МИГАНИЙ) |
|------------------------------------------------|--------------------------------------------|-----------------------------------------------|-----------------------------------------------|
| Питание включено                               | 0                                          | 0                                             | Синий                                         |
| Питание выключено                              | 0                                          | 0                                             | Оранжевый                                     |
| Охлаждение                                     | 0                                          | 0                                             | Мигает                                        |
| Перегрев                                       | ВКЛ.                                       | 0                                             | 0                                             |
| Ошибка датчика теплового отключения            | 0                                          | 0                                             | 4                                             |
| Ошибка вентилятора записывающего<br>устройства | 0                                          | 1                                             | 6                                             |
| Ошибка вентилятора лампы                       | 0                                          | 2                                             | 6                                             |
| Дверца лампы открыта                           | 0                                          | 0                                             | 7                                             |
| Ошибка DMD                                     | 0                                          | 0                                             | 8                                             |

# Сообщения индикаторов об ошибках

В случае ошибки отключите шнур питания переменного тока и подождите 1 (одну) минуту перед тем, как перезапустить проектор. Если индикатор питания или индикатор лампы продолжает мигать, или горит индикатор перегрева или в любом другом случае, не приведенным в данной таблице, обращайтесь в обслуживающий центр.

### Неполадки с изображением

#### НЕПОЛАДКА: На экране нет изображения

- 1. Проверьте настройки ноутбука или настольного ПК.
- 2. Выключите все устройства и затем снова включите в правильном порядке.

#### НЕПОЛАДКА: Изображение размыто

- 1. Настройте фокусировку регулятором Фокус на проекторе.
- 2. Нажмите кнопку Авто на пульте ДУ или на проекторе.
- 3. Убедитесь, что расстояние от проектора до экрана в пределах допустимого диапазона (около 10 м).
- 4. Проверьте, нет ли загрязнений на объективе проектора.

#### НЕПОЛАДКА: Изображение шире вверху или внизу (трапецеидальное)

- 1. Расположите проектор перпендикулярно экрану, насколько это возможно.
- **2.** Скорректируйте **Трапецеидальное** искажение с помощью кнопок Трапецеидальность на проекторе или пульте ДУ.

#### НЕПОЛАДКА: Изображение зеркально отражено

Проверьте настройку Проекция в меню Параметры І экранного меню проектора.

#### НЕПОЛАДКА: Полосы на изображении

- 1. Установите настройки **Частота** и **Трекинг** в меню **Компьютер** в значения по умолчанию.
- Подключите другой компьютер и проверьте, не вызвана ли проблема видеоплатой ПК.

#### НЕПОЛАДКА: Изображение невыразительное, нет контраста

Настройте параметр Контраст в меню Изображение.

#### НЕПОЛАДКА: Цвета проецируемого изображения не соответствуют цветам источника видеосигнала

Настройте параметры Цвет.температура и Гамма-коррекция в меню Изображение.

### Неполадки с лампой

#### НЕПОЛАДКА: Отсутствует луч от проектора

- 1. Проверьте надежность подсоединения шнура питания.
- 2. Проверьте с помощью другого электроприбора, исправна ли сетевая розетка.
- **3.** Выключите и снова включите проектор в правильной последовательности и убедитесь, что индикатор ПИТАНИЕ горит зеленым цветом.
- 4. Если вы недавно заменили лампу, попробуйте заново подсоединить все контакты лампы.
- 5. Замените блок лампы.
- 6. Установите в проектор старую лампу и отправьте проектор на гарантийное обслуживание.

#### НЕПОЛАДКА: Лампа отключается

- 1. Скачки напряжения могут приводить к отключению лампы. Отключите и снова включите шнур питания. После того, как загорится светоиндикатор питания, включите кнопку питания.
- 2. Замените блок лампы.
- 3. Установите в проектор старую лампу и отправьте проектор на гарантийное обслуживание.

### Неполадки с пультом ДУ

#### НЕПОЛАДКА: Проектор не реагирует на команды с пульта ДУ

- 1. Направьте пульт ДУ на датчик ИК-сигнала на проекторе.
- 2. Убедитесь в отсутствии препятствий ИК-сигналу от пульта ДУ до датчика.
- 3. Выключите все люминесцентные лампы в помещении.
- 4. Проверьте полярность батарей.
- 5. Замените батареи.
- 6. Выключите другие, находящиеся поблизости приборы с источником ИК-сигнала.
- 7. Отдайте пульт ДУ в ремонт.

#### Неполадки со звуком

#### НЕПОЛАДКА: Нет звука

- 1. Отрегулируйте громкость с пульта ДУ.
- 2. Отрегулируйте громкость источника аудиосигнала.
- 3. Проверьте надежность подсоединения аудиокабеля.
- 4. Проверьте аудиовыход источника сигнала, используя другой динамик.
- 5. Отправьте проектор на гарантийное обслуживание.

#### НЕПОЛАДКА: Искажения звука

- 1. Проверьте надежность подсоединения аудиокабеля.
- 2. Проверьте аудиовыход источника сигнала, используя другой динамик.
- 3. Отправьте проектор на гарантийное обслуживание.

### Гарантийное обслуживание проектора

Если неполадку устранить не удалось, отправьте проектор на гарантийное обслуживание. Для этого упакуйте проектор в оригинальную коробку. Вложите описание неисправности и список выполненных действий по ее устранению. Эта информация может быть полезной для специалистов по техническому обслуживанию. Отдайте проектор на гарантийное обслуживание в магазин, где вы его приобрели.

### Вопросы и ответы об HDMI™

#### Вопрос: В чем заключается разница между «обычным кабелем HDMI<sup>™</sup>» и «высокоскоростным кабелем HDMI<sup>™</sup>»?

В недавнем времени компания «HDMI™ Licensing LLC» заявила о разделении кабелей на две категории: стандартные и высокоскоростные.

Стандартные (или категория 1) кабели HDMI™ работают на скорости 75 МГц или 2,25 Гбит/с, что равно сигналу 720р/1080i.

Высокоскоростные (или категория 2) кабели HDMI<sup>™</sup> работают на скорости 340 МГц или 10,2 Гбит/с, что является наибольшей на сегодняшний день пропускной способностью для кабелей HDMI<sup>™</sup>, которые передают до 1080р сигналов, включая большую разрядность цвета и/или большую скорость регенерации от источника. Высокоскоростные кабели также могут использоваться для мониторов с большим разрешением, как например, экраны кинотеатров WQXGA (разрешение 2560 x 1600).

#### Вопрос: Как прокладывать кабели HDMI<sup>™</sup> на расстояние более 10 м?

Существует множество адаптеров HDMI™, которые используются в решениях HDMI™ для увеличения дальности действия от 10 стандартных метров на намного большее расстояние. Компании предлагают множество решений, включая активные кабели (встроенная в кабель активная электроника, увеличивающая и растягивающая сигнал кабеля), промежуточные и другие усилители, а также кабели САТ5/6 и волоконные кабели.

#### Вопрос: Как определить, сертифицирован ли кабель HDMI<sup>™</sup>?

Производитель обязан сертифицировать продукты HDMI™ в соответствии с Условиями HDMI™ проверки на соответствие. Однако, существует множество случаев, когда кабели имеют логотип HDMI™, но не прошли надлежащие испытания. Компания «HDMI™ Licensing LLC» на данный момент активно расследует такие случаи, чтобы обеспечить надлежащеее использование на рынке торговой марки HDMI™. Мы рекомендуем пользователям приобретать кабели в надежных торговцев и компаниях с хорошей репутацией.

Более подробную информацию см. на веб-сайте <u>http://www.hdmi.org/learningcenter/faq.aspx#49</u>.

# Технические характеристики

# Технические характеристики

| Наименование модели                        | D795WT                                                                                        | D791ST                       |  |  |  |  |
|--------------------------------------------|-----------------------------------------------------------------------------------------------|------------------------------|--|--|--|--|
| Тип дисплея                                | TI DMD 0,65" WXGA                                                                             | TI DMD 0,55" XGA             |  |  |  |  |
| Разрешение                                 | WXGA 1280 x 800, исходное                                                                     | XGA 1024 x 768, исходное     |  |  |  |  |
| Расстояние проецирования                   | 22,4 мм ~ 62,3 мм (+/-10 мм)                                                                  |                              |  |  |  |  |
| Размер проекционного<br>экрана             | 87 - 97 дюймов                                                                                | 73 – 82 дюймов               |  |  |  |  |
| Объектив проектора                         | Рабочее п                                                                                     | Рабочее положение            |  |  |  |  |
| Коррекция<br>трапецеидального<br>искажения | Шаг                                                                                           | +/- 30                       |  |  |  |  |
| Методы проецирования                       | Прямое, обратное, со стола/                                                                   | с потолка (обратное, прямое) |  |  |  |  |
| Совместимость данных                       | VGA, SVGA, XGA, SXC                                                                           | GA, SXGA+, UXGA, Mac         |  |  |  |  |
| SDTV/EDTV/ HDTV                            | 480i, 576i, 480p, 576                                                                         | p, 720p, 1080i, 1080p        |  |  |  |  |
| Совместимость с<br>видеостандартами        | NTSC/NTSC 4.43, PAL (                                                                         | B/G/H/I/M/N/60), SECAM       |  |  |  |  |
| Частота строк                              | 15,6 - 9                                                                                      | 91,1 кГц                     |  |  |  |  |
| Частота кадров                             | 43 -                                                                                          | 85 Гц                        |  |  |  |  |
| Сертификаты<br>безопасности                | FCC-B, UL, CB, CE, CCC, KC, SASO, PCT, Argentina TUV, NOM, PSB                                |                              |  |  |  |  |
| Рабочая температура                        | 5° ~ 40°C                                                                                     |                              |  |  |  |  |
| Размеры                                    | 354 мм (Ш) x 219 г                                                                            | мм (В) х 411 мм (Г)          |  |  |  |  |
| Вход переменного тока                      | Переменный ток, допустимое напряжение 100 - 240 В, типовое напряжение 110 В (100 - 240) +-10% |                              |  |  |  |  |
| Потребляемая мощность                      | Типический 290 Вт (нормальный) / Типический 230 Вт<br>(энергосберегающий)                     |                              |  |  |  |  |
| Режим ожидания                             | <1 B                                                                                          | атта                         |  |  |  |  |
| Лампа                                      | 220                                                                                           | ) Вт                         |  |  |  |  |
| Динамик                                    | Монофонически                                                                                 | й динамик, 10 Вт             |  |  |  |  |
|                                            | VGA                                                                                           | A x 2                        |  |  |  |  |
|                                            | Аудио,                                                                                        | TRS x 1                      |  |  |  |  |
| Входные разъемы                            | S-Video x 1                                                                                   |                              |  |  |  |  |
|                                            | Вход композитного видеосигнала х 1                                                            |                              |  |  |  |  |
|                                            | HDM                                                                                           | I <sup>™</sup> x 1           |  |  |  |  |
|                                            | VGA                                                                                           | A x 1                        |  |  |  |  |
| Выходные развемы                           | Аудио, TRS x 1                                                                                |                              |  |  |  |  |
|                                            | RS-2                                                                                          | 232C                         |  |  |  |  |
| Контрольные разъемы                        | RJ45                                                                                          |                              |  |  |  |  |
|                                            | USB (только для                                                                               | техобслуживания)             |  |  |  |  |
| Безопасность                               | Замок К                                                                                       | ensington                    |  |  |  |  |

**Примечание.** По вопросам технических характеристик обращайтесь к местному поставщику.

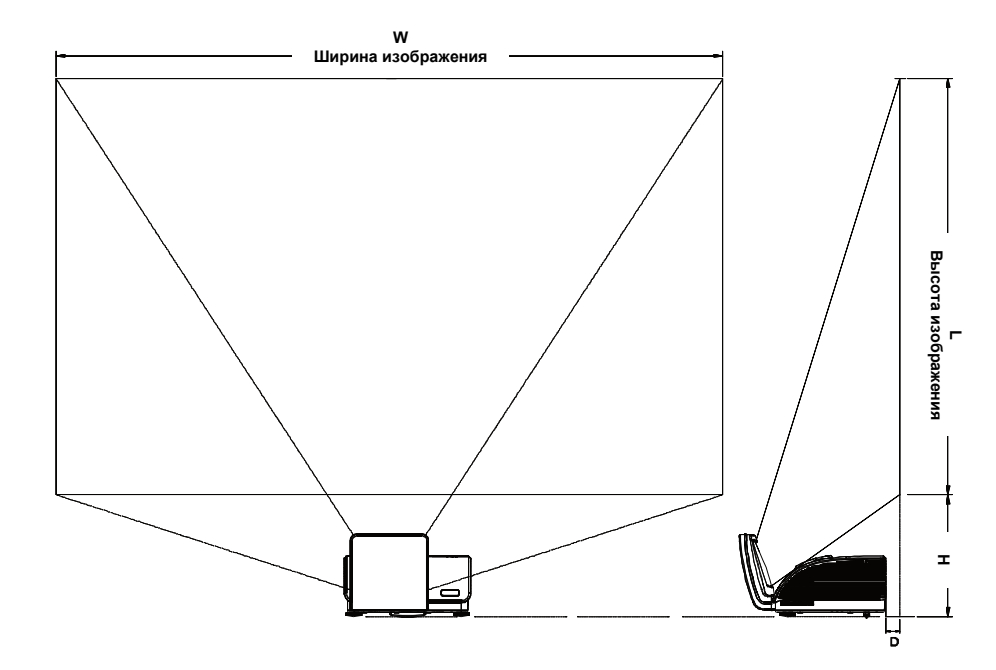

# Проекционное расстояние и размер изображения

# Таблица параметров проецирования

|                                   | D795         | 5WT         | D791ST      |              |  |
|-----------------------------------|--------------|-------------|-------------|--------------|--|
|                                   | WXGA         |             | XGA         |              |  |
|                                   | 16           | :10         | 4:3         |              |  |
| Дальность<br>проецирования<br>(D) | 58.7+/-10mm  | 22.4+/-10mm | 58.7+/-10mm | 22.4+/-10mm  |  |
| Диагональ                         | 97"          | 87"         | 82"         | 73"          |  |
| Ширина<br>изображения<br>(W)      | 2089mm       | 1868mm      | 1671mm      | 1494mm       |  |
| Высота<br>изображения (L)         | 1305mm       | 1167mm      | 1253mm      | 1120mm       |  |
| Н                                 | 368.3+/-50mm | 342+/-50mm  | 378+/-50mm  | 365.5+/-50mm |  |

# Таблица режимов синхронизации и форматов видеосигнала

| Сигнал    | Разрешение  | Частота<br>строк<br>(кГц) | Частота<br>кадров<br>(Гц) | Композитн<br>ый / S-Video | Компонентн<br>ый | RGB<br>(аналог<br>овый) | DVI/ HDMI™<br>(ци фровой) |
|-----------|-------------|---------------------------|---------------------------|---------------------------|------------------|-------------------------|---------------------------|
| NTSC      |             | 15,734                    | 60,0                      | 0                         |                  |                         | —                         |
| PAL/SECAM |             | 15,625                    | 50,0                      | 0                         |                  |                         | —                         |
|           | 720 x 400   | 37,9                      | 85,0                      |                           |                  | 0                       | 0                         |
|           | 640 x 480   | 31,5                      | 60,0                      |                           |                  | 0                       | 0                         |
|           | 640 x 480   | 37,9                      | 72,8                      |                           |                  | 0                       | 0                         |
|           | 640 x 480   | 37,5                      | 75,0                      |                           |                  | 0                       | 0                         |
|           | 640 x 480   | 43,3                      | 85,0                      |                           |                  | 0                       | 0                         |
|           | 800 x 600   | 35,2                      | 56,3                      |                           |                  | 0                       | 0                         |
|           | 800 x 600   | 37,9                      | 60,3                      |                           |                  | 0                       | 0                         |
|           | 800 x 600   | 46,9                      | 75,0                      |                           |                  | 0                       | 0                         |
|           | 800 x 600   | 48,1                      | 72,2                      |                           |                  | 0                       | 0                         |
| VEGA      | 800 x 600   | 53,7                      | 85,1                      |                           |                  | 0                       | 0                         |
| VESA      | 1024 x 768  | 48,4                      | 60,0                      |                           |                  | 0                       | 0                         |
|           | 1024 x 768  | 56,5                      | 70,1                      |                           |                  | 0                       | 0                         |
|           | 1024 x 768  | 60,0                      | 75,0                      |                           |                  | 0                       | 0                         |
|           | 1024 x 768  | 68,7                      | 85,0                      |                           |                  | 0                       | 0                         |
|           | 1280 x 800  | 49,7                      | 59,8                      |                           |                  | 0                       | 0                         |
|           | 1280 x 1024 | 64,0                      | 60,0                      |                           |                  | 0                       | 0                         |
|           | 1280 x 1024 | 80,0                      | 75,0                      |                           |                  | 0                       | 0                         |
|           | 1280 x 1024 | 91,1                      | 85,0                      |                           |                  | 0                       | 0                         |
|           | 1400 x 1050 | 65,3                      | 60,0                      | _                         |                  | 0                       | 0                         |
|           | 1600 x 1200 | 75,0                      | 60                        |                           |                  | 0                       | 0                         |
|           | 640 x 480   | 35,0                      | 66,7                      | —                         |                  | О                       | 0                         |
| Apple     | 832 x 624   | 49,7                      | 74,5                      |                           |                  | 0                       | 0                         |
| Macintosh | 1024 x 768  | 60,2                      | 74,9                      | _                         |                  | 0                       | 0                         |
|           | 1152 x 870  | 68,7                      | 75,1                      |                           |                  | 0                       | 0                         |
| CDTV      | 480i        | 15,734                    | 60,0                      |                           | О                |                         | 0                         |
| 5017      | 576i        | 15,625                    | 50,0                      |                           | 0                |                         | 0                         |
| EDTV      | 576p        | 31,3                      | 50,0                      |                           | 0                |                         | 0                         |
| EDTV      | 480p        | 31,5                      | 60,0                      |                           | 0                |                         | 0                         |

Проектор может отображать видеосигналы с различными разрешениями. В следующей таблице приведены разрешения, поддерживаемые проектором.

| Сигнал | Разрешение | Частота<br>строк<br>(кГц) | Частота<br>кадров<br>(ГЦ) | Композитн<br>ый / S-Video | Компонентн<br>ый | RGB<br>(аналог<br>овый) | <b>DVI/ HDMI™</b><br>(ЦИ ФРОВОЙ) |
|--------|------------|---------------------------|---------------------------|---------------------------|------------------|-------------------------|----------------------------------|
|        | 720p       | 37,5                      | 50,0                      | —                         | Ο                |                         | 0                                |
|        | 720p       | 45,0                      | 60,0                      |                           | Ο                |                         | 0                                |
| HDTV   | 1080i      | 33,8                      | 60,0                      | —                         | О                | —                       | 0                                |
|        | 1080i      | 28,1                      | 50,0                      | —                         | О                | —                       | 0                                |
|        | 1080p      | 27                        | 24                        |                           | Ο                | —                       | 0                                |
|        | 1080p      | 28                        | 25                        | —                         | О                | —                       | 0                                |
|        | 1080p      | 33,7                      | 30                        | —                         | О                | —                       | 0                                |
|        | 1080p      | 67,5                      | 60,0                      | —                         | Ο                |                         | 0                                |
|        | 1080p      | 56,3                      | 50,0                      | —                         | Ο                |                         | 0                                |

О: С поддержкой частоты

—: Без поддержки частоты

# Размеры проектора (MM)

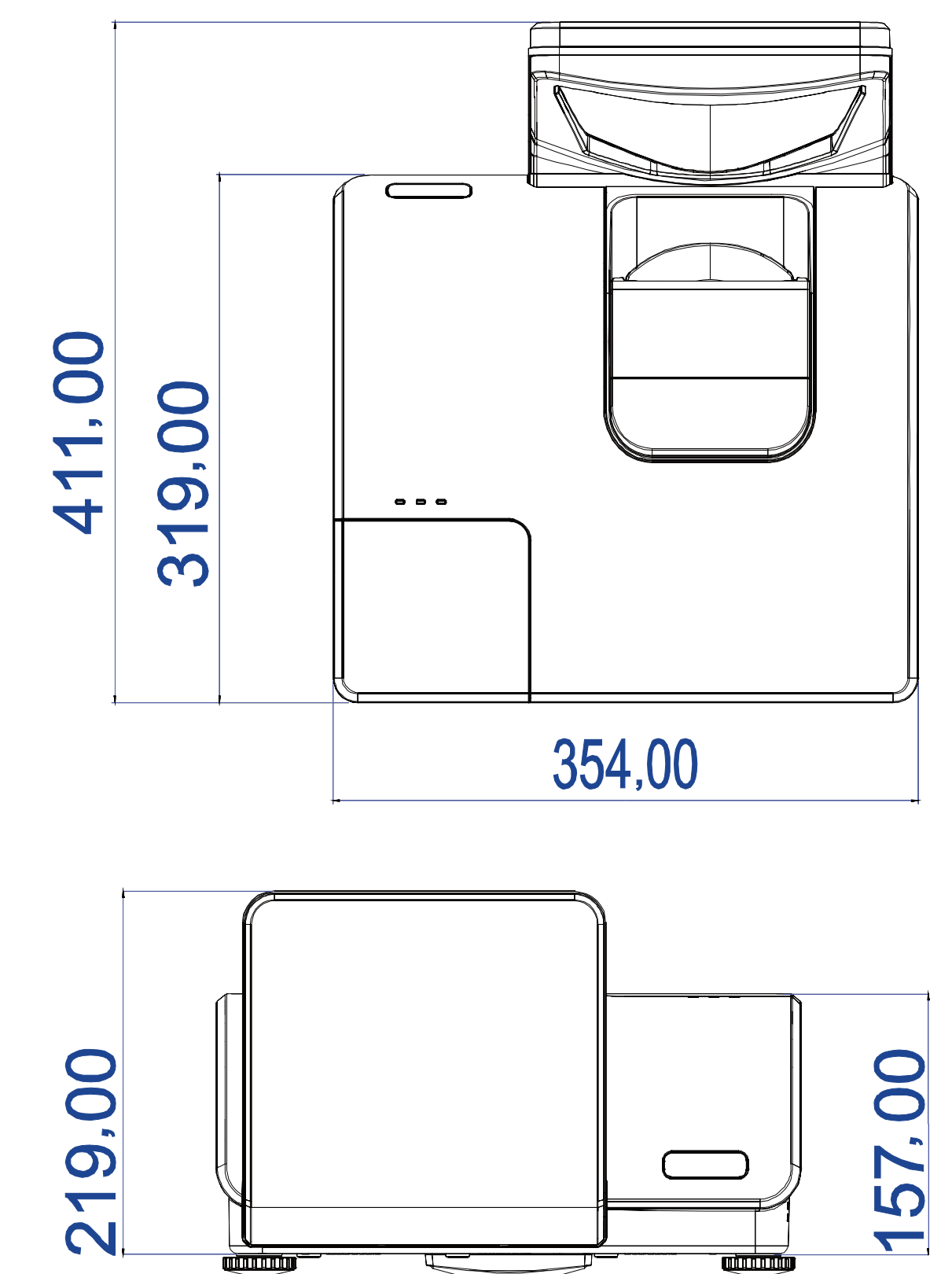

# Соответствие требованиям

# Предупреждение (FCC)

Данное оборудование протестировано и признано соответствующим ограничениям для цифровых устройств класса В согласно части 15 Правил CFR 47 Комиссии FCC. Эти ограничения должны обеспечить разумную защиту от вредных помех при эксплуатации оборудования в офисных помещениях.

Данное оборудование создает, использует и может излучать радиоволны, и если оно установлено или эксплуатируется с нарушением инструкций производителя, может создавать помехи для средств радиосвязи. Работа этого оборудования в жилых помещениях может вызывать помехи. В этом случае пользователь обязан за свой счет принять меры по устранению помех.

Любые изменения и модификации, не одобренные официально стороной, ответственной за соблюдение требований, могут лишить вас права эксплуатировать это оборудование.

# Канада

Данное цифровое оборудование класса В соответствует требованиям канадского промышленного стандарта ICES-003.

# Сертификаты безопасности

FCC-B, UL, CB, CE, CCC, KC, SASO, PCT, Argentina TUV, NOM, and PSB.

# Приложение /

# **RS-232C Protocol**

Note: Not all functions are available for all models due to different series.

RS232 Setting

| Baud rate: | 9600 |
|------------|------|
| Parity     | None |
| check:     | None |
| Data bit:  | 8    |
| Stop bit:  | 1    |
| Flow       | Nono |
| Control    | None |

Minimum delay for next command: 1ms

Control Command Structure

The command is structured by the Header code, command code, data code and end code. Most of the commands are structured except some for the compatibility issue with other projectors.

|       | Header code | Command code | Data code | End code |
|-------|-------------|--------------|-----------|----------|
| HEX   | 7Eh         | Command      | Data      | 0Dh      |
| ASCII | '~'         | Command      | Data      | CR       |

Control Sequence

The projector may send a return code after it received a command. If the command isn't received correctly, the projector will not send the return code

**Operation Command** 

The operation commands execute the basic operation setting of this projector.

| Operation              | ASCII      | HEX             |
|------------------------|------------|-----------------|
| Power On 🕺             | ~ P N CR ※ | 7Eh 50h 4Eh 0Dh |
| Power Off              |            | 7Eh 50h 46h 0Dh |
| Auto Image             |            | 7Eh 41h 49h 0Dh |
| Lamp Hour Reset        | ~ R L CR   | 7Eh 52h 4Ch 0Dh |
| Input Select RGB       | ~ S R CR   | 7Eh 53h 52h 0Dh |
| Input Select RGB2      | ~ S G CR   | 7Eh 53h 47h 0Dh |
| Input Select DVI       | ~ S D CR   | 7Eh 53h 44h 0Dh |
| Input Select Video     | ~ S V CR   | 7Eh 53h 56h 0Dh |
| Input Select S-Video   | ~ S S CR   | 7Eh 53h 53h 0Dh |
| Input Select Component | ~ S Y CR   | 7Eh 53h 59h 0Dh |
| Input Select HDMI      | ~ S H CR   | 7Eh 53h 48h 0Dh |
| Input Select Wireless  | ~ SWCR     | 7Eh 53h 57h 0Dh |

<u>Power On command will only word at system standby.</u>

**CR** : Carriage Return.

#### Remote Command

The remote commands simulate the code send from IR remote handset.

| Button's name      | ASCII    | HEX             |
|--------------------|----------|-----------------|
| UP arrow           | ~ r U CR | 7Eh 72h 55h 0Dh |
| DOWN arrow         | ~ r D CR | 7Eh 72h 44h 0Dh |
| LEFT arrow         |          | 7Eh 72h 4Ch 0Dh |
| <b>RIGHT arrow</b> | ~ r R CR | 7Eh 72h 52h 0Dh |
| POWER              | ~ r P CR | 7Eh 72h 50h 0Dh |
| EXIT               |          | 7Eh 72h 45h 0Dh |
| INPUT              | ~ r I CR | 7Eh 72h 49h 0Dh |
| AUTO               | ~ r A CR | 7Eh 72h 41h 0Dh |
| KEYSTONE+          | ~ r K CR | 7Eh 72h 4Bh 0Dh |
| KEYSTONE-          | ~ r J CR | 7Eh 72h 4Ah 0Dh |
| MENU               | ~ r M CR | 7Eh 72h 4Dh 0Dh |
| STATUS             | ~ r S CR | 7Eh 72h 53h 0Dh |
| MUTE               | ~ r T CR | 7Eh 72h 54h 0Dh |
| ZOOM+              | ~ r Z CR | 7Eh 72h 5Ah 0Dh |
| ZOOM-              | ~rYCR    | 7Eh 72h 59h 0Dh |
| BLANK              | ~ r B CR | 7Eh 72h 42h 0Dh |
| FREEZE             |          | 7Eh 72h 46h 0Dh |
| VOLUME+            |          | 7Eh 72h 56h 0Dh |
| VOLUME-            |          | 7Eh 72h 57h 0Dh |
| Enter              |          | 7Eh 72h 4Eh 0Dh |

Set Value Command

| ITEM              | ASCII        | HEX                |
|-------------------|--------------|--------------------|
| Brightness        | ~ s B ? CR ※ | 7Eh 73h 42h ?h 0Dh |
| Contrast          | ~ s C ? CR   | 7Eh 73h 43h ?h 0Dh |
| Color             | ~ s R ? CR   | 7Eh 73h 52h ?h 0Dh |
| Tint              | ~ s N ? CR   | 7Eh 73h 4Eh ?h 0Dh |
| Scaling           | ~ s A ? CR   | 7Eh 73h 41h ?h 0Dh |
| Color Temperature | ~ s T ? CR   | 7Eh 73h 54h ?h 0Dh |
| Projection Mode   | ~ s J ? CR   | 7Eh 73h 4Ah ?h 0Dh |

\* ?: ASCII Data

Data Range

| ITEM              | Set Data Range                       | Source    |
|-------------------|--------------------------------------|-----------|
| Brightness        | 0~100                                | ALL       |
| Contrast          | 0 ~ 100                              | ALL       |
| Color             | 0~100                                | Video/S-  |
|                   |                                      | Video/Com |
|                   |                                      | ponent    |
| Tint              | 0~100                                | Video/S-  |
|                   |                                      | Video/Com |
|                   |                                      | ponent    |
| Scaling           | 0: Fill 1: 4:3 2: 16:9 3 :Letter Box | ALL       |
|                   | 4 :Native                            |           |
| Color Temperature | 0:Cold 1:Normal 2:Warm               | ALL       |
| Projection Mode   | 0:Front 1:Rear 2:Rear+Ceiling        | ALL       |
|                   | 3:Ceiling                            |           |

Attention: Data range may be different for different models Example 1. Adjust Brightness value to 100 Send Command : ~sB100CR Example 2. Adjust Color Temperature to Warm Send Command : ~sT2CR

# Query Command

| ITEM              | ASCII    | HEX             |
|-------------------|----------|-----------------|
| Software Version  | ~ q V CR | 7Eh 71h 56h 0Dh |
| Power State       | ~ q P CR | 7Eh 71h 50h 0Dh |
| Input Select      | ~ q S CR | 7Eh 71h 53h 0Dh |
| Lamp Hours        | ~ q L CR | 7Eh 71h 4Ch 0Dh |
| Brightness        | ~ q B CR | 7Eh 71h 42h 0Dh |
| Contrast          |          | 7Eh 71h 43h 0Dh |
| Color (Video)     | ~ q R CR | 7Eh 71h 52h 0Dh |
| Tint (Video)      | ~ q N CR | 7Eh 71h 4Eh 0Dh |
| Scaling           |          | 7Eh 71h 41h 0Dh |
| Color Temperature | ~ q T CR | 7Eh 71h 54h 0Dh |
| Projection Mode   | ~ q J CR | 7Eh 71h 4Ah 0Dh |

Response message

| ITEM              | Response Message examples                             |
|-------------------|-------------------------------------------------------|
| Software Version  |                                                       |
| Power State       | On Off                                                |
| Input Select      | RGB RGB2 HDMI Video S-<br>Video Component DVD<br>HDTV |
| Lamp Hours        | 2000                                                  |
| Brightness        | 100                                                   |
| Contrast          | 100                                                   |
| Color (Video)     | 100                                                   |
| Tint (Video)      | 100                                                   |
| Scaling           | Fill 4:3 16:9 LetterBox Native                        |
| Color Temperature | Cold Normal Warm                                      |
| Projection Mode   | Front Rear+Ceiling Rear Ceiling                       |

Example 1. Get Brightness value Send Command : ~qBCR Response : 100 Example 2. Get Color Temperature Send Command : ~qTCR Response : Warm

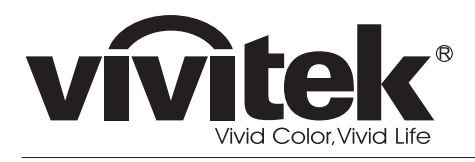

www.vivitekcorp.com

©2010 Vivitek Corporation. All rights reserved. All trademarks are the property of their respective owners. All specifications are subject to change without prior notice. 201009